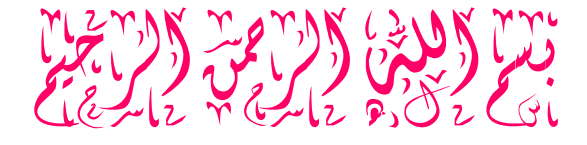

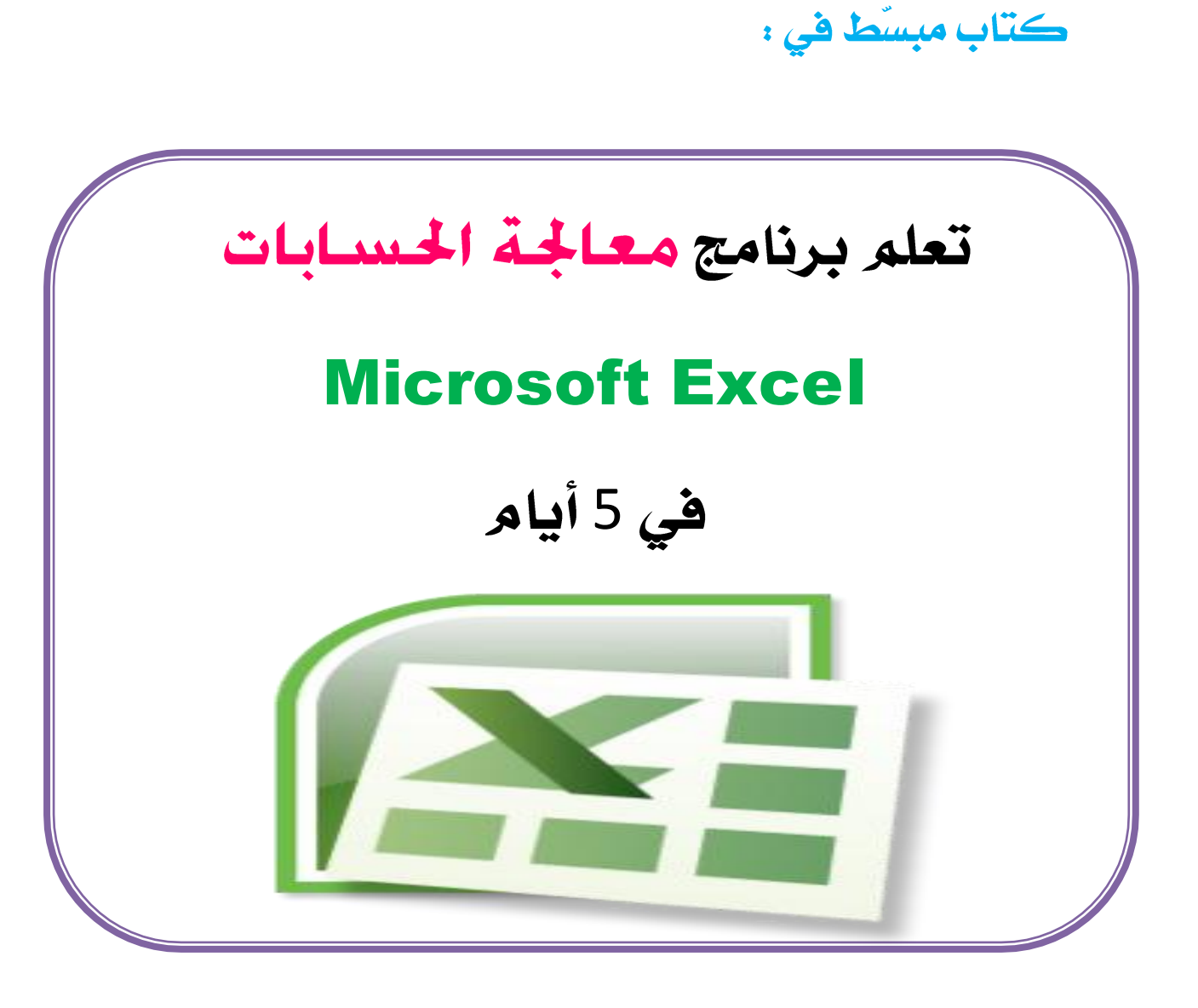

إعداد: شريف الصديق

**مايو 2015م** 

## برنامج معالجت الحسابات

Microsoft Excel

هو احد برامج الاوفيس (المكتب) يهتم بمعالجة الحسابات.

حزمة برامج الأوفيس (المكتب) من شركة مايكروسوفت ،

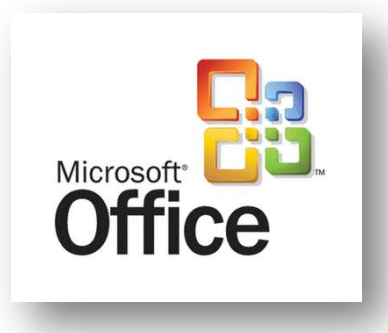

| رمزه                       | مهمته             | إسمر البرنامج            |
|----------------------------|-------------------|--------------------------|
|                            | معالجت النصوص     | Microsoft Word           |
|                            | والطباعت          |                          |
|                            | معالجت الحسابات   | Microsoft Excel          |
| PowerPoint<br>2007         | العروض التقديميت  | Microsoft Power<br>point |
| Microsoft<br>Office Access | قواعد البيانات    | Microsoft Access         |
| Microsoft<br>Outlook       | البريد الإلكتروني | Microsoft Outlook        |

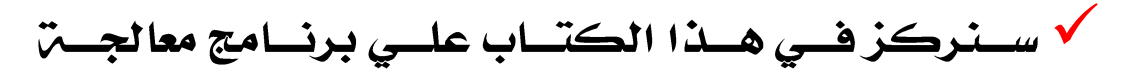

الحسابات Excel

💥 بدء البرنامج وفتحت:

1) من قائمۃ start نختار All Programs

2) نختار مجلد أوفيس Microsoft Office شم نضغط علي Microsoft Office Excel ليفتح البرنامج على الشاشت.

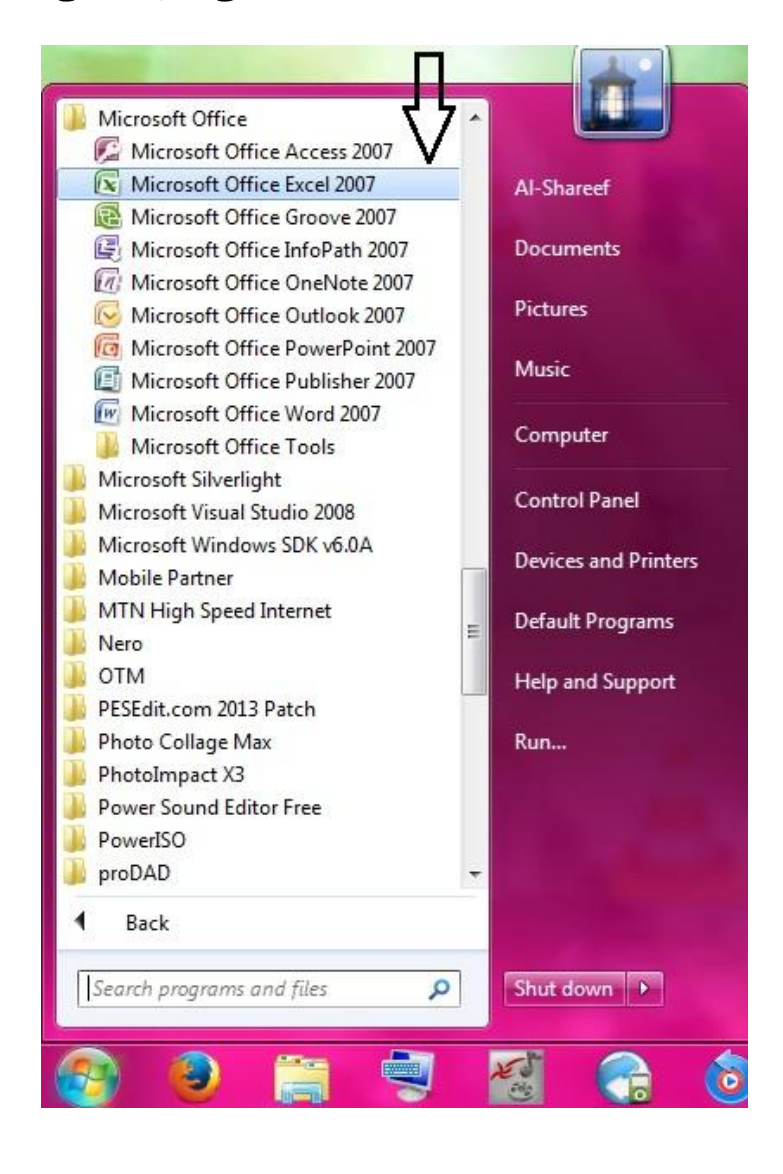

💥 يتكون البرنامج من: ◄ قائمة بها مجموعة من الأزرار لأداء مهام معينة پ ورقح عمل ضخمج تتكون من أعمدة وصفوف → الأعمدة تسمى بالحروف مثل : ... , A , B , C , ... : → الصفوف تسمى بالأرقام مثل : ... , 3 , 2 , 1 → يتكون من 1048576 صف ، و 16384 عمود → تتقاطع الأعمدة والصفوف لتكون خلايا صغيرة ◄ تأخذ الخلية إسمها من العمود والصف مثال العمود A يتقاطع مع الصف 1 ليكون خلية إسمها ---- A1 العمود B يتقاطع مع الصف 3 ليكون خلية إسمها → B3

العمود F يتقاطع مع الصف 10 ليكون خليت F10 ←

# 💥 نظرة عامة علي أوامر وأزرار البرنامج:

يتكون البرنامج من الأعلي من مجموعة من الأزرار ذات المهام المختلفة أهمها:

لم هو زرأوفيس Office Button وهو كما بالصورة التالية:

| 6              |       | 9-0-)          | ÷                             |           | New Microsof                                              | t Office Exce | l Worksheet.xls | sx - Microsoft                        | t Excel                                       |            |           | -                                | ×          |
|----------------|-------|----------------|-------------------------------|-----------|-----------------------------------------------------------|---------------|-----------------|---------------------------------------|-----------------------------------------------|------------|-----------|----------------------------------|------------|
|                | Р     | ome Insert     | Page Lay                      | rout Form | nulas Data                                                | Review        | v View          | Developer                             |                                               |            |           | 0 - 🕫                            | X          |
| L <sub>P</sub> | Paste | Arial<br>B Z U | • 11 •<br>[•] [⊞•] [3<br>Font |           | = = = :<br>= = = :<br>: : : : : : : : : : : : : : : : : : | Ge            | neral *         | Condition<br>Format as<br>Cell Styles | nal Formatting *<br>: Table *<br>: *<br>tyles | Gells      | Σ * /<br> | ort & Find &<br>ilter * Select * |            |
|                | A1 .  | - (-           | fx                            | 31        | Jangrinierie                                              | - J.F. and    |                 |                                       |                                               | - Cons     |           | Luning                           | ×          |
| -              | L     | К              | J                             | 1         | Н                                                         | G             | F               | E                                     | D                                             | С          | В         | А                                |            |
|                |       |                |                               |           |                                                           |               |                 |                                       |                                               |            |           | 10000                            | 1          |
|                |       |                |                               |           |                                                           |               |                 |                                       |                                               |            |           |                                  | 2          |
|                |       |                |                               |           |                                                           |               |                 |                                       |                                               |            |           |                                  | 3          |
|                |       |                |                               |           |                                                           |               |                 |                                       |                                               |            |           |                                  | 5          |
|                |       |                |                               |           |                                                           |               |                 |                                       |                                               |            |           |                                  | 6          |
|                |       |                |                               |           |                                                           |               |                 |                                       |                                               |            |           |                                  | 7          |
|                |       |                |                               |           |                                                           |               |                 |                                       |                                               |            |           |                                  | 8          |
|                |       |                |                               |           |                                                           |               |                 |                                       |                                               |            |           |                                  | 10         |
| -              |       |                |                               |           |                                                           |               |                 |                                       |                                               |            |           |                                  | 11         |
|                |       |                |                               |           |                                                           |               |                 |                                       | -                                             |            |           |                                  | 12         |
|                |       |                |                               |           |                                                           |               |                 |                                       |                                               |            |           |                                  | 14         |
| -              |       |                |                               |           |                                                           |               |                 |                                       |                                               |            |           |                                  | 15         |
|                | 4     | -              | Ш                             |           |                                                           |               |                 |                                       | 10                                            | Sheet3 She | eet2 Sh   | eet1 🛛 🕯 🕯                       | <b>F F</b> |
| Re             | ady 🙎 |                |                               |           |                                                           |               |                 |                                       |                                               | 100%       | Θ         | 0                                | ŧ) .::     |

ليعتبر هذا الزرأهم أزرار البرنامج لأنه يحتوي علي
 Isave ، من الأوامر الهامة مثل، New جديد ، Save مخط ، Save معظ ، Print طباعة ...

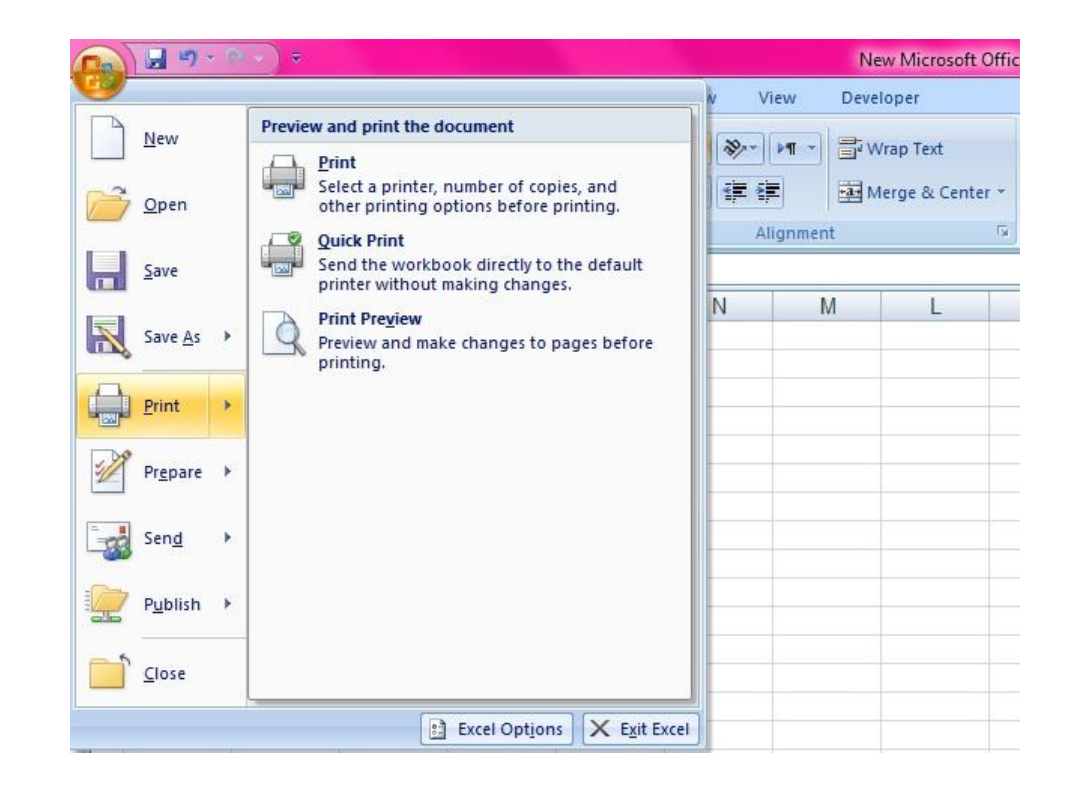

يحتوي كـذلك البرنامج علي عـدة علامات تبويب أهمها:

Home عند الضغط علي هذه العلامة المعلمة العلامة
 نجد انه بداخلها مجموعة كبيرة من الأزرار المختلفة
 لكن في معظمها تركز علي موضوع التنسيق للنص،
 وإضافة عمود جديد أو صف جديد، سنفصل بمشيئة
 الله في شرح كل هذه الأزرار بإذن الله ... 
 إ

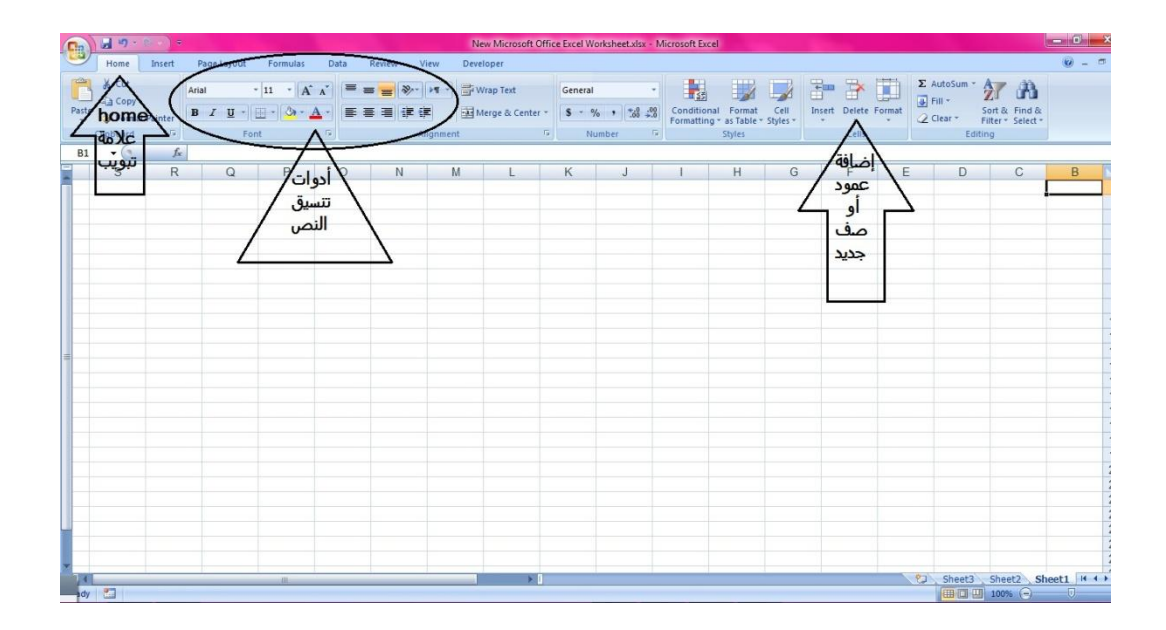

العلامة تبويب Insert إضافة ، عند الضغط علي هذه
 العلامة نجد أنه كذلك بداخلها مجموعة كبيرة من
 الأزرار المختلفة لكن معظمها تركز علي موضوع
 إضافة أشياء مثل الإضافة أشكال أو صور ، إضافة
 مخططات بيانية ، كذلك سنفصل في شرحها بمشيئة
 الله تعالى.

| Ca) 2 7       | • P(v) = |               |             |          |           | Nei         | v Microsoft        | Office Excel W | orksheet.xlsx - | Microsoft Ex | cel           |            |   |   |   |   | - 0 - |
|---------------|----------|---------------|-------------|----------|-----------|-------------|--------------------|----------------|-----------------|--------------|---------------|------------|---|---|---|---|-------|
| Home          | Insert   | Page Layout   | Formulas    | Data     | teview vi | ew - Devel  | oper               |                |                 |              |               |            |   |   |   |   | 0 - 0 |
| PivotTable Ta | علامة    | Clip Shapes S | imart t Col | umn Line | Pie Bar   | Area Scatt  | er Other<br>Charts | hyperlink      | A Text Head     | er WordArt S | Signature Obj | ect Symbol |   |   |   |   |       |
| Tables        | ببويب    | Illustrations |             |          | Ch        |             | (R)                | Links          |                 | Text         | t             |            |   |   |   |   |       |
| B1 • ()       | Inser    | t             | 1           |          |           | \           |                    |                |                 |              | -             |            |   |   |   |   |       |
| S             | R        | Q             | P           | 0        | دواڭ/     | M           | L                  | К              | J               | 1            | н             | G          | F | E | D | С | В     |
|               |          |               |             |          | ضافة /    | $  \rangle$ |                    |                |                 |              |               |            |   |   |   | - |       |
|               |          |               |             | /        | لطات      | / مخم       |                    |                |                 |              |               |            |   |   |   |   |       |
|               |          |               |             | 1        | ىيانىة    |             |                    |                |                 |              |               |            |   |   |   |   |       |
|               |          |               |             | -        |           |             |                    |                |                 |              |               |            |   |   |   |   |       |
|               |          |               |             |          |           |             |                    |                |                 |              |               |            |   |   |   |   |       |
|               |          |               |             |          |           |             |                    |                |                 |              |               |            |   |   |   |   |       |
|               |          |               |             |          |           |             |                    |                |                 |              |               |            |   |   |   |   |       |
|               |          |               |             |          |           |             |                    |                |                 |              |               |            |   |   |   |   |       |
| -             |          |               |             |          |           |             |                    |                |                 |              |               |            |   |   |   |   |       |
|               |          |               |             |          |           |             |                    |                |                 |              |               |            |   |   |   |   |       |
|               |          |               |             |          |           |             |                    |                |                 |              |               |            |   |   |   |   |       |
|               |          |               |             |          |           |             |                    |                |                 |              |               |            |   |   |   |   |       |

فبل البداية يمكن تحديد إتجاه الورقة وإختيار البداية من اليمين إلي اليسار في حالة العربية، أو من الشمال إلي اليمين في حالة الكتابة باللغة الإنجليزية.

ل ب إضغط علي علامة التبويب Page Layout شم من Sheet Option أضغط الزر Right to lift للكتابة من اليمين إلي الشمال ، أو بالضغط عليه مرة أخري ليصبح Lift to Right للكتابة من اليسار إلي اليمين، كما بالصورة التالية: ↓

|       | <b>9</b> • <b>9</b> •                  | ° • ) ≈ |                |                                   |             |                        | New Micro   | osoft Office Exc                   | el Worksheet.xlsx -                                   | Microsoft Excel           |            |                   |        |   |
|-------|----------------------------------------|---------|----------------|-----------------------------------|-------------|------------------------|-------------|------------------------------------|-------------------------------------------------------|---------------------------|------------|-------------------|--------|---|
|       | Home                                   | Insert  | Page Layout    | Formulas                          | Data        | Review Vie             | w Developer |                                    |                                                       |                           | _          |                   |        |   |
| Theme | Colors<br>A Fonts<br>Effects<br>Themes | Margin  | تبويب<br>تبويب | ize Print<br>Area *<br>Pare Setup | Breaks Back | ground Print<br>Titles | Width: Auto | matic *<br>matic *<br>00% C<br>Fig | Sheet<br>ht-to-Left Print<br>Sheet Options            | Right                     | زر to Lift | ttion Align Group | Rotate |   |
| A1    | • (9                                   | fx      | Page           | $\rightarrow$                     |             |                        |             | Rig                                | ht-to-left documen                                    |                           |            |                   |        |   |
| 1     | A                                      |         | Layou          | t                                 | D           | E                      | F           | S<br>ti<br>s                       | witch the sheet dire<br>he first column is on<br>ide. | tion so that<br>the right | J          | K                 | L      | M |
| 2     |                                        |         |                |                                   |             |                        |             |                                    |                                                       |                           | ,          |                   |        |   |
| 3     |                                        |         |                |                                   |             |                        |             |                                    |                                                       |                           |            |                   |        |   |
| 4     |                                        |         |                | -                                 |             |                        |             |                                    |                                                       |                           |            |                   |        |   |
| 5     |                                        |         |                |                                   |             |                        |             |                                    |                                                       |                           |            |                   |        |   |
| 6     |                                        |         |                |                                   |             |                        |             |                                    |                                                       |                           |            |                   |        |   |
| 7     |                                        |         |                |                                   |             |                        |             |                                    |                                                       |                           |            |                   |        |   |
| 8     |                                        |         |                |                                   |             |                        |             |                                    |                                                       |                           |            |                   |        |   |
| 9     |                                        |         |                |                                   |             |                        |             |                                    |                                                       |                           |            |                   |        |   |
| 10    |                                        |         |                |                                   |             |                        |             |                                    |                                                       |                           |            |                   |        |   |
| 11    |                                        |         |                |                                   |             |                        |             |                                    |                                                       |                           |            |                   |        |   |
| 12    |                                        |         |                |                                   |             |                        |             |                                    |                                                       |                           |            |                   |        |   |
| 13    |                                        |         |                |                                   |             |                        |             |                                    |                                                       |                           |            |                   |        |   |
| 14    |                                        |         |                |                                   |             |                        |             |                                    |                                                       |                           |            |                   |        |   |
| 15    |                                        |         |                |                                   |             |                        |             |                                    |                                                       |                           |            |                   |        |   |
| 16    |                                        |         |                |                                   |             |                        |             |                                    |                                                       |                           |            |                   |        |   |
| 17    |                                        |         |                |                                   |             |                        |             |                                    |                                                       |                           |            |                   |        |   |
| 18    |                                        |         |                |                                   |             |                        |             |                                    |                                                       |                           |            |                   |        |   |
| 19    |                                        |         |                |                                   |             |                        |             |                                    |                                                       |                           |            |                   |        |   |
| 20    | H Sheet                                | 1 Sheet | t2 / Sheet3 /  | 10                                |             |                        | W.          |                                    | 14                                                    |                           |            | ш                 |        |   |

### 💥 الرجوع و الحفظ :

بعد إدخال بيانات في الخلايا ، إذا قمنا بالخطأ بإجراء مسح للبيانات أو طبقنا إجراء ونريد الرجوع عنه ، حينها يمكننا إستخدام زر الرجوع أنظر الصورة التالية:

J

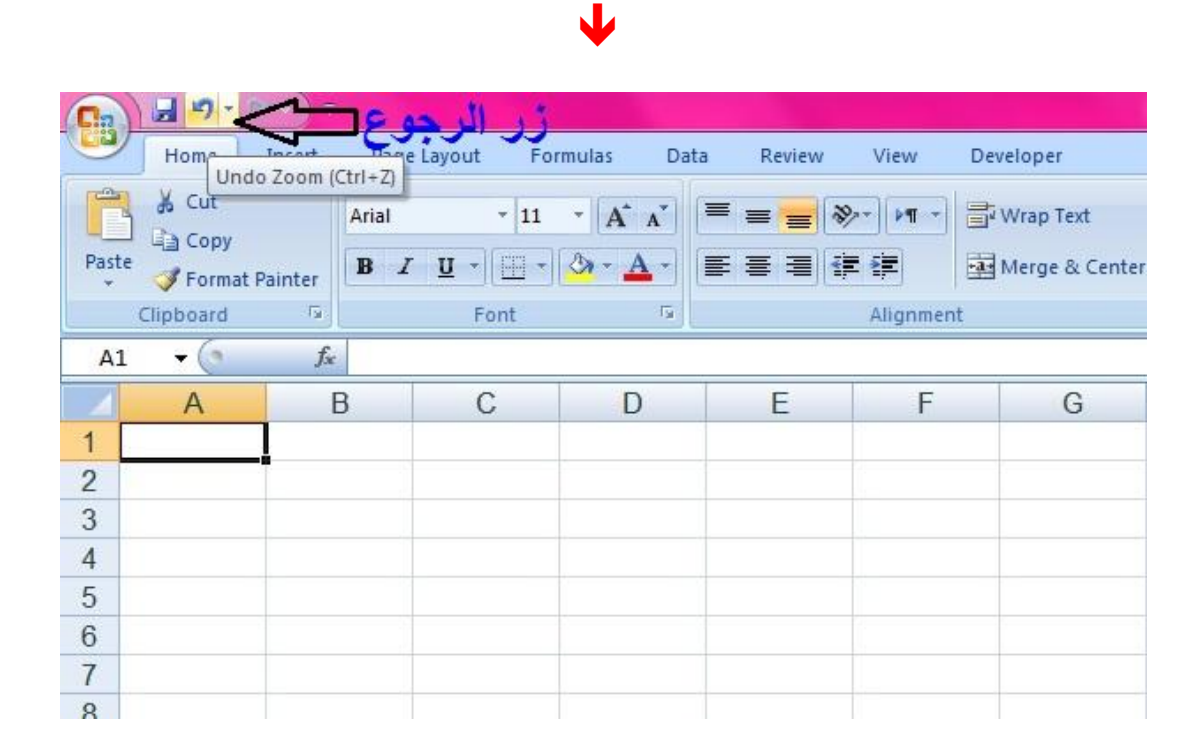

# أما زرالحفظ فإنه موجود قرب الزرالرجوع وكذلك عند الضغط علي زرأوفيس نجده أيضاً أنظر الصورة التالية:

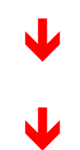

| <b>D</b>                                                          |                                                                                                    |                                       | N       | ew Microsoft              | t Offic |
|-------------------------------------------------------------------|----------------------------------------------------------------------------------------------------|---------------------------------------|---------|---------------------------|---------|
|                                                                   |                                                                                                    | w Vi                                  | ew Deve | eloper                    |         |
| Save 2                                                            | Preview and print the document  Fint Select a printer, number of copies, and ther printing options before printing.  Quick Print Send the workbook directly to the default | ● ● ● ● ● ● ● ● ● ● ● ● ● ● ● ● ● ● ● | Ignment | Vrap Text<br>Aerge & Cent | er *    |
| Save As →<br>Print →<br>Prepare →<br>Send →<br>Publish →<br>Close | Print Preview<br>Preview and make changes to pages before<br>printing.                                                                                                    | N                                     | M       |                           |         |
| L                                                                 | Excel Opt <u>i</u> ons X E <u>x</u> it Exce                                                                                                    | 4                                     |         |                           |         |

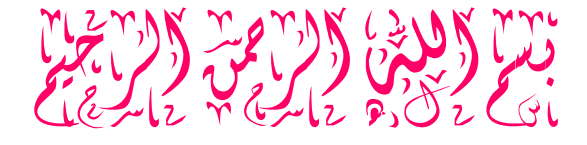

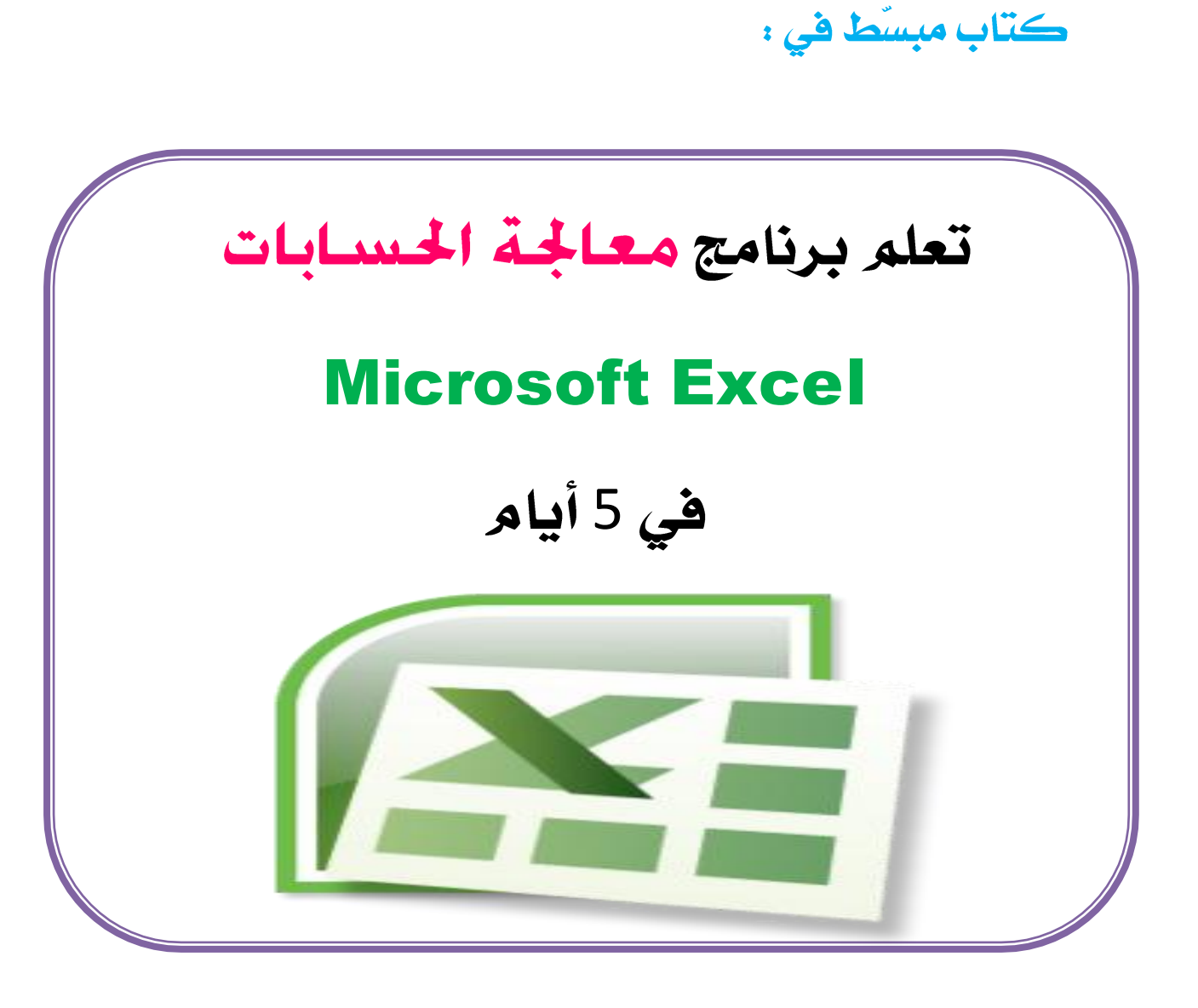

إعداد: شريف الصديق

**مايو 2015م** 

### الدرس الثاني

### 🔀 جد ول كشف الرواتب

## الجدول التالي يسمي جدول كشف الرواتب :

| الصافي | الإستقطاع | الزكاة | الضريبة | الإستحقاق | العلاوة | الحافز | المرتب | العنوان | الإسبر |
|--------|-----------|--------|---------|-----------|---------|--------|--------|---------|--------|
|        |           |        |         |           |         |        |        |         |        |
|        |           |        |         |           |         |        |        |         |        |

# سنأخذ مثال لشركة صغيرة بها عدد 5 موظفين ونريد حساب صافي المرتب لكل واحد منهم :

| 2    | a              |                |                                                                                                    |             | New Microsoft Offi | ce Excel Worksheet.xl | ax - Microsoft Excel |                     |                      |                                      |              | ×     |
|------|----------------|----------------|----------------------------------------------------------------------------------------------------|-------------|--------------------|-----------------------|----------------------|---------------------|----------------------|--------------------------------------|--------------|-------|
| y    | Home Insert    | Page Layout Fo | rmulas Data                                                                                                    | Review View | Developer          |                       |                      |                     |                      |                                      | 0 -          | . = x |
| aste | K Cut          | Arial - 11     | $\cdot   \mathbf{A}^{\star} \mathbf{A}^{\star}   = \mathbf{A}^{\star} \mathbf{A}^{\star} \mathbf{A}^{\star} = \mathbf{A}^{\star} \mathbf{A}^{\star} $ | - TH        | Wrap Text          | General               | - Es                 | Format Cell         | Insert Delete Format | ∑ AutoSum * A<br>Fill * Zill<br>Sort | à Find à     |       |
| *    | Format Painter | Font           |                                                                                                    | Alignment   | intergre de Center | Number                | *.0 Formatting *     | as Table * Styles * | Cells                | Clear * Filter                       | * Select *   |       |
| C7   | - ( fr         | 400            | N*JI.                                                                                                    | Angranetic  |                    | Rumber                |                      | styles              | Cens                 | Lonnig                               |              | *     |
|      | К              | J              | 1                                                                                                    | Н           | G                  | F                     | E                    | D                   | С                    | В                                    | A            |       |
|      |                |                |                                                                                                    |             |                    |                       |                      |                     |                      | واتب                                 | جدول كشف الر | 1     |
|      | الصافى         | الاستقطاع      | الزكاة                                                                                                    | التأمين     | الضريبة            | الإستحقاق             | العلاوة              | حافز                | المرتب ال            | العنوان                              | الإسم        | 2     |
|      |                | -              |                                                                                                    |             |                    |                       |                      |                     | 3000                 | الخرطوم                              | محمد         | 3     |
|      |                |                |                                                                                                    |             |                    |                       |                      |                     | 6000                 | بحري                                 | أحمد         | 4     |
|      |                |                |                                                                                                    |             |                    |                       |                      |                     | 2000                 | أمدرمان                              | مدثر         | 5     |
|      |                |                |                                                                                                    |             |                    |                       |                      |                     | 1500                 | بحري                                 | مصطفى        | 6     |
|      |                |                |                                                                                                    |             |                    |                       |                      |                     | 400                  | الخرطوم                              | محمود        | 7     |
|      |                |                |                                                                                                    |             |                    |                       |                      |                     |                      |                                      |              | 8     |
|      |                |                |                                                                                                    |             |                    |                       |                      |                     |                      |                                      |              | 9     |
|      |                |                |                                                                                                    |             |                    |                       |                      |                     |                      |                                      |              | 10    |

# اولاً سنكتب الجدول علي صفحة الإكسل كما في الصورة أعلاه 10:

🌼 لكن قبل كتابة الجدول اعلاه يجب معرفة:

بمجرد الضغط بالماوس علي الخليـ تصبح الخليـ تجـ اهزة لإدخال البيانات عليها ، وبعد ادخال البيانات في الخليـ :

- لإنتقال مباشرة للعمود التالي (خلية نحو اليسار) نضغط علي Tab من الكيبورد.
- لإنتقال مباشرة للصف التالي (خليرة للأسفل) نضغط علي Enter من الكيبورد.

🌼 أمثلة:

1) نريد حساب الحافز للموظفين ؟؟

علماً بأن الحافز نسبته 8% من المرتب

إذن الصيغة:

أ) لحساب الحافز 8% من المرتب ، ننقل المؤشر في خليب
 الحافز وهي في هذا المثال: D3 شم نكتب علامة = شم
 خليبة المرتب وهي هنا في هذا المثال خليبة: C3

ب) شهر نكتب علامة × (الضرب) {لكتابة علامة الضرب إضغط علي الزر shift وفي نفس الوقت إضغط علي الرقم 8 ليكتب لك علامة الضرب وهي عبارة عن نجمة صغيرة} ، شمر نكتب الرقم 8 ، شم علامة النسبة المئوية {لكتابة علامة النسبة المئوية إضغط علي الزر shift وفي نفس الوقت إضغط علي الرقم 5 ليكتب لك علامة النسبة المئوية % } فتصبح هكذا 8%

| 5    | 📓 m - 🖻 - ) =                        |                        |             |                                 | New Microsoft Offi                | ce Excel Worksheet.xls | x - Microsoft Excel       |                                    |                      |                                                |                      | ×                |
|------|--------------------------------------|------------------------|-------------|---------------------------------|-----------------------------------|------------------------|---------------------------|------------------------------------|----------------------|------------------------------------------------|----------------------|------------------|
| 2    | Home Insert                          | Page Layout For        | rmulas Data | Review View                     | Developer                         |                        |                           |                                    |                      |                                                | . 🕲                  | . <del>.</del> . |
| aste | ∦ Cut<br>Ca Copy<br>∮ Format Painter | - [11<br>B I U -][] -] |             | = = (≫··)(×1 ··)<br>≡ = [i# i#] | 과 Wrap Text<br>권 Merge & Center ~ | General                | Conditional<br>Formatting | Format Cell<br>as Table - Styles - | Insert Delete Format | Σ AutoSum * A<br>⇒ Fill * Z<br>2 Clear * Filte | A Find &<br>Select - |                  |
|      |                                      | -C2*9%                 |             | Alignment                       |                                   | Number                 |                           | tytes                              | Cells                | Editing                                        |                      | ×                |
| OKO  | K                                    | J                      | 1           | Н                               | G                                 | F                      | E                         | D                                  | С                    | В                                              | A                    |                  |
|      |                                      |                        |             |                                 |                                   |                        |                           |                                    |                      | واتب                                           | جدول كشف الر         | 1                |
|      | الصافي                               | الاستقطاع              | الزكاة      | التأمين                         | الضريبة                           | الإستحقاق              | العلاوة                   | حافز                               | المرتب ال            | العنوان                                        | الإسم                | 2                |
|      |                                      |                        |             |                                 |                                   |                        |                           | =C3*8%                             | 3000                 | الخرطوم                                        | محمد                 | 3                |
|      |                                      |                        |             |                                 |                                   |                        |                           |                                    | 6000                 | بحري                                           | أحمد                 | 4                |
|      |                                      |                        |             |                                 |                                   |                        |                           |                                    | 2000                 | أمدرمان                                        | مدثر                 | 5                |
|      |                                      |                        |             |                                 |                                   |                        |                           |                                    | 1500                 | بحري                                           | مصطفي                | 6                |
|      |                                      |                        |             |                                 |                                   |                        |                           |                                    | 400                  | الخرطوم                                        | محمود                | 7                |
|      |                                      |                        |             |                                 |                                   |                        |                           |                                    |                      |                                                |                      | 8                |
|      |                                      |                        |             |                                 |                                   |                        |                           |                                    |                      |                                                |                      | 9                |
|      |                                      |                        |             |                                 |                                   |                        |                           |                                    |                      |                                                |                      | 10               |

ثم إضغط <u>Tab</u> لإجراء المعادلة والإنتقال بالمؤشر للعمود التالي.

| 2    | 🖬 49 × 10 - ) =                                                                       |                                                          |             |                                          | New Microsoft Offic           | e Excel Worksheet.xl | sx - Microsoft Excel          |                                            |                               |                                                       |                         | ×                |
|------|---------------------------------------------------------------------------------------|----------------------------------------------------------|-------------|------------------------------------------|-------------------------------|----------------------|-------------------------------|--------------------------------------------|-------------------------------|-------------------------------------------------------|-------------------------|------------------|
| y    | Home Insert                                                                           | Page Layout For                                          | rmulas Data | Review View                              | Developer                     |                      |                               |                                            |                               |                                                       | 0 -                     | . <del>.</del> . |
| aste | <ul> <li>✗ Cut</li> <li>☑ Copy</li> <li>✓ Format Painter</li> <li>□ipboard</li> </ul> | Arial + 11<br><b>B</b> <i>I</i> <u>U</u> + (⊞ +)<br>Font |             | = ● 》 · ) ×1 · )<br>ま ■ 译 译<br>Alignment | Wrap Text<br>Merge & Center + | General<br>\$ - % +  | Conditional<br>Formatting * a | Format Cell<br>s Table + Styles +<br>syles | Insert Delete Format<br>Cells | ∑ AutoSum * A<br>Fill * Z<br>Clear * Filte<br>Editing | & Find &<br>r* Select * |                  |
| E3   | $\bullet$ (? $f_R$                                                                    |                                                          |             |                                          |                               |                      |                               |                                            |                               |                                                       |                         | ×                |
|      | K                                                                                     | J                                                        | 1           | Н                                        | G                             | F                    | E                             | D                                          | С                             | В                                                     | A                       |                  |
|      |                                                                                       |                                                          |             |                                          |                               |                      |                               |                                            |                               | واتب                                                  | جدول كشف الر            | 1                |
|      | الصافي                                                                                | الاستقطاع                                                | الزكاة      | التأمين                                  | الضريبة                       | الإستحقاق            | العلاوة                       | لحافز                                      | المرتب ا                      | العنوان                                               | الإسم                   | 2                |
|      |                                                                                       |                                                          |             |                                          |                               |                      |                               | 240                                        | 3000                          | الخرطوم                                               | محمد                    | 3                |
|      |                                                                                       |                                                          |             |                                          |                               |                      |                               |                                            | 6000                          | بحري                                                  | أحمد                    | 4                |
|      |                                                                                       |                                                          |             |                                          |                               |                      |                               |                                            | 2000                          | أمدرمان                                               | مدثر                    | 5                |
|      |                                                                                       |                                                          |             |                                          |                               |                      |                               |                                            | 1500                          | بحري                                                  | مصطفي                   | 6                |
|      |                                                                                       |                                                          |             |                                          |                               |                      |                               |                                            | 400                           | الخرطوم                                               | محمود                   | 7                |
|      |                                                                                       |                                                          |             |                                          |                               |                      |                               |                                            |                               |                                                       |                         | 8                |
|      |                                                                                       |                                                          |             |                                          |                               |                      |                               |                                            |                               |                                                       |                         | 9                |
|      |                                                                                       |                                                          |             |                                          |                               |                      |                               |                                            |                               |                                                       |                         | 10               |

### 2) أحسب العلاوة 5% من المرتب؟؟

= C3 \*5%

العلاوة كذلك نكتبها بالصيغة:

| 2    | 🚽 m - D - ) =                                    |                                    |              |                                             | New Microsoft Offic                     | ce Excel Worksheet.xl | sx - Microsoft Excel             |                                    |                    |                                                        |                      | ×     |
|------|--------------------------------------------------|------------------------------------|--------------|---------------------------------------------|-----------------------------------------|-----------------------|----------------------------------|------------------------------------|--------------------|--------------------------------------------------------|----------------------|-------|
| 2    | Home Insert                                      | Page Layout For                    | mulas Data F | Review View                                 | Developer                               |                       |                                  |                                    |                    |                                                        |                      | . = X |
| aste | X Cut<br>Copy<br>✓ Format Painter<br>Clipboard G | * [11<br>B I U -][] (] -][<br>Font |              | =   ≫·· ) (+¶·· )<br>日間 (詳 (詳)<br>Alignment | الله Wrap Text<br>Merge & Center -<br>ن | General<br>\$ - % + % | Conditional A<br>Formatting - as | Format Cell In<br>Table - Styles - | sert Delete Format | Σ AutoSum * A<br>→ Fill - Z<br>Clear * Sort<br>Editing | A Find &<br>Select + |       |
| OKU  | • (• X 🗸 fx                                      | =C3*5%                             |              |                                             |                                         |                       |                                  |                                    |                    |                                                        |                      | ×     |
|      | K                                                | J                                  | 1            | Н                                           | G                                       | F                     | E                                | D                                  | С                  | В                                                      | A                    |       |
|      |                                                  |                                    |              |                                             |                                         |                       |                                  |                                    |                    | واتب                                                   | جدول كشف الر         | 1     |
|      | الصافي ا                                         | الاستقطاع                          | الزكاة       | التأمين                                     | الضريبة                                 | الإستحقاق             | العلاوة                          | الحافز                             | المرتب             | العنوان                                                | الإسم                | 2     |
|      |                                                  |                                    |              |                                             |                                         |                       | =C3*5%                           | 240                                | 3000               | الخرطوم                                                | محمد                 | 3     |
|      |                                                  |                                    |              |                                             |                                         |                       |                                  |                                    | 6000               | بحري                                                   | أحمد                 | 4     |
|      |                                                  |                                    |              |                                             |                                         |                       |                                  |                                    | 2000               | أمدرمان                                                | مدثر                 | 5     |
|      |                                                  |                                    |              |                                             |                                         |                       |                                  |                                    | 1500               | بحري                                                   | مصطفي                | 6     |
|      |                                                  |                                    |              |                                             |                                         |                       |                                  |                                    | 400                | الخرطوم                                                | محمود                | 7     |
|      |                                                  |                                    |              |                                             |                                         |                       |                                  |                                    |                    |                                                        |                      | 8     |
|      |                                                  |                                    |              |                                             |                                         |                       |                                  |                                    |                    |                                                        |                      | 9     |
|      |                                                  |                                    |              |                                             |                                         |                       |                                  |                                    |                    |                                                        |                      | 10    |

ثم إضغط Tab لإجراء المعادلة والإنتقال للعمود التالي.

لاحظ أنه بمجرد أن ضغطنا علي زر Tab من
 الكيبورد تم حساب العلاوة للموظف محمد وقيمتها 150
 جنيه ، وفي نفس الوقت إنتقل المؤشر الي العمود التالي
 عمود الإستحقاق كما هو ظاهر بالصورة التالية:

| 2         | 📓 🕂 🖻 🖉 🖉   |                                                                  |             |                                    | New Microsoft Offi              | ce Excel Worksheet.xl             | ax - Microsoft Excel      |                                             |                               |                                                      | - 0                    | *     |
|-----------|-------------|------------------------------------------------------------------|-------------|------------------------------------|---------------------------------|-----------------------------------|---------------------------|---------------------------------------------|-------------------------------|------------------------------------------------------|------------------------|-------|
| 2         | Home Insert | Page Layout For                                                  | rmulas Data | Review View                        | Developer                       |                                   |                           |                                             |                               |                                                      | 0 -                    | . e x |
| este<br>T |             | Arial + 11<br><b>B</b> <i>I</i> <u>U</u> + ( <u>U</u> +)<br>Font |             | ■ ● シー H ・<br>■ ■ 詳 詳<br>Alignment | 🔐 Wrap Text<br>Merge & Center + | General<br>\$ - % + *.8<br>Number | Conditional<br>Formatting | Format Cell<br>as Table * Styles *<br>tyles | Insert Delete Format<br>Cells | ∑ AutoSum *<br>Fill *<br>Clear *<br>Sort.<br>Editing | & Find &<br>* Select * |       |
| F3        | • (* fx     |                                                                  |             |                                    |                                 |                                   |                           |                                             |                               |                                                      |                        | ×     |
|           | K           | J                                                                | 1           | Н                                  | G                               | F                                 | E                         | D                                           | С                             | В                                                    | A                      |       |
|           |             |                                                                  |             |                                    |                                 |                                   |                           |                                             |                               | رواتب                                                | جدول كشف الر           | 1     |
|           | الصافى      | الاستقطاع                                                        | الزكاة      | التأمين                            | الضريبة                         | الإستحقاق                         | العلاوة                   | لحافز                                       | المرتب ا                      | العنوان                                              | الإسم                  | 2     |
|           |             |                                                                  |             |                                    |                                 |                                   | 150                       | 240                                         | 3000                          | الخرطوم                                              | محمد                   | 3     |
|           |             |                                                                  |             |                                    |                                 |                                   |                           |                                             | 6000                          | بحري                                                 | أحمد                   | 4     |
|           |             |                                                                  |             |                                    |                                 |                                   |                           |                                             | 2000                          | أمدرمان                                              | مدثر                   | 5     |
|           |             |                                                                  |             |                                    |                                 |                                   |                           |                                             | 1500                          | بحري                                                 | مصطفي                  | 6     |
|           |             |                                                                  |             |                                    |                                 |                                   |                           |                                             | 400                           | الخرطوم                                              | محمود                  | 7     |
|           |             |                                                                  |             |                                    |                                 |                                   |                           |                                             |                               |                                                      |                        | 8     |
|           |             |                                                                  |             |                                    |                                 |                                   |                           |                                             |                               |                                                      |                        | 9     |
|           |             |                                                                  |             |                                    |                                 |                                   |                           |                                             |                               |                                                      |                        | 10    |

### 3) أحسب الإستحقاق؟؟

### الإستحقاق = المرتب + الحافز + العلاوة

|      | <b>⊒</b> 47 × 0× ) ₹                              |                                              |            |                                                | New Microsoft Off | ice Excel Worksheet.xls          | x - Microsoft Excel            |                                           |                               |               |                    | ×     |
|------|---------------------------------------------------|----------------------------------------------|------------|------------------------------------------------|-------------------|----------------------------------|--------------------------------|-------------------------------------------|-------------------------------|---------------|--------------------|-------|
| 2    | Home Insert                                       | Page Layout For                              | mulas Data | Review View                                    | Developer         |                                  |                                |                                           |                               |               | 0 -                | . e x |
| sste | ▲ Cut<br>▲ Copy<br>✓ Format Painter<br>lipboard 5 | * 11<br>B I <u>U</u> - ( <u>—</u> -)<br>Font |            | = = (>·· ) +1 · )<br>= = (注 :定 :定<br>Alignment | Wrap Text         | General<br>\$ - % + 50<br>Number | Conditional I<br>Formatting as | Format Cell<br>s Table - Styles -<br>yles | Insert Delete Format<br>Cells | ∑ AutoSum * A | Find &<br>Select + |       |
| OKUF |                                                   | =C3+D3+E3                                    |            |                                                |                   |                                  |                                |                                           |                               |               |                    | ×     |
|      | K                                                 | J                                            | 1          | Н                                              | G                 | F                                | E                              | D                                         | С                             | В             | A                  |       |
|      |                                                   |                                              |            |                                                |                   |                                  |                                |                                           |                               | واتب          | جدول كشف الر       | 1     |
|      | الصافي                                            | الاستقطاع                                    | الزكاة     | التأمين                                        | الضريبة           | الإستحقاق                        | العلاوة                        | لحافز                                     | المرتب ا                      | العنوان       | الإسم              | 2     |
|      | 15                                                |                                              |            |                                                |                   | =C3+D3+E                         | 3                              | 240                                       | 3000                          | الخرطوم       | محمد               | 3     |
|      |                                                   |                                              |            |                                                |                   |                                  |                                |                                           | 6000                          | بحري          | أحمد               | 4     |
|      |                                                   |                                              |            |                                                |                   |                                  |                                |                                           | 2000                          | أمدرمان       | مدثر               | 5     |
|      |                                                   |                                              |            |                                                |                   |                                  |                                |                                           | 1500                          | بحري          | مصطفي              | 6     |
|      |                                                   |                                              |            |                                                |                   |                                  |                                |                                           | 400                           | الخرطوم       | محمود              | 7     |
|      |                                                   |                                              |            |                                                |                   |                                  |                                |                                           |                               |               |                    | 8     |
|      |                                                   |                                              |            |                                                |                   |                                  |                                |                                           |                               |               |                    | 9     |

# شم إضغط <u>Tab</u> لإجراء المعادلة والإنتقال للعمود التالي. فتصبح كما بالصورة التالية: ↓

|      | <b>i i 1</b> · 0 · ) =                                                                 |                                                   |             |             | New Microsoft Offic                    | e Excel Worksheet.xls              | - Microsoft Excel             |                                             |                               |                                             | _ 0          | ×  |
|------|----------------------------------------------------------------------------------------|---------------------------------------------------|-------------|-------------|----------------------------------------|------------------------------------|-------------------------------|---------------------------------------------|-------------------------------|---------------------------------------------|--------------|----|
| 2    | Home Insert                                                                            | Page Layout For                                   | rmulas Data | Review View | Developer                              |                                    |                               |                                             |                               |                                             | <b>@</b> -   | σx |
| sste | <ul> <li>✓ Cut</li> <li>✓ Copy</li> <li>✓ Format Painter</li> <li>Clipboard</li> </ul> | Arial • 11<br><b>B</b> Z <u>U</u> • [⊞ •]<br>Font |             | E E IF IF   | i Wrap Text<br>Merge & Center +<br>t 5 | General<br>\$ - % , *.68<br>Number | Conditional<br>Formatting * a | Format Cell<br>as Table + Styles +<br>tyles | insert Delete Format<br>Cells | ∑ AutoSum *<br>Fill *<br>Clear *<br>Editing | å Find &     |    |
| G3   | • (? fx                                                                                |                                                   |             |             |                                        |                                    |                               |                                             |                               |                                             |              | *  |
|      | K                                                                                      | J                                                 | 1           | Н           | G                                      | F                                  | E                             | D                                           | С                             | В                                           | A            |    |
|      |                                                                                        |                                                   |             |             |                                        |                                    |                               |                                             |                               | واتب                                        | جدول كشف الر | 1  |
|      | الصافي                                                                                 | الاستقطاع                                         | الزكاة      | التأمين     | الضريبة                                | الإستحقاق                          | العلاوة                       | لحافز                                       | المرتب                        | العنوان                                     | الإسم        | 2  |
|      |                                                                                        |                                                   |             |             |                                        | 3390                               | 150                           | 240                                         | 3000                          | الخرطوم                                     | محمد         | 3  |
|      |                                                                                        |                                                   |             |             |                                        |                                    |                               |                                             | 6000                          | بحري                                        | أحمد         | 4  |
|      |                                                                                        |                                                   |             |             |                                        |                                    |                               |                                             | 2000                          | أمدرمان                                     | مدثر         | 5  |
|      |                                                                                        |                                                   |             |             |                                        |                                    |                               |                                             | 1500                          | بحري                                        | مصطفي        | 6  |
|      |                                                                                        |                                                   |             |             |                                        |                                    |                               |                                             | 400                           | الخرطوم                                     | محمود        | 7  |
|      |                                                                                        |                                                   |             |             |                                        |                                    |                               |                                             |                               |                                             |              | 8  |
|      |                                                                                        |                                                   |             |             |                                        |                                    |                               |                                             |                               |                                             |              | 9  |

ثم إضغط <u>Tab</u> لإجراء المعادلة والإنتقال للعمود التالي.

### 5) أحسب التأمين 2% من المرتب ؟؟

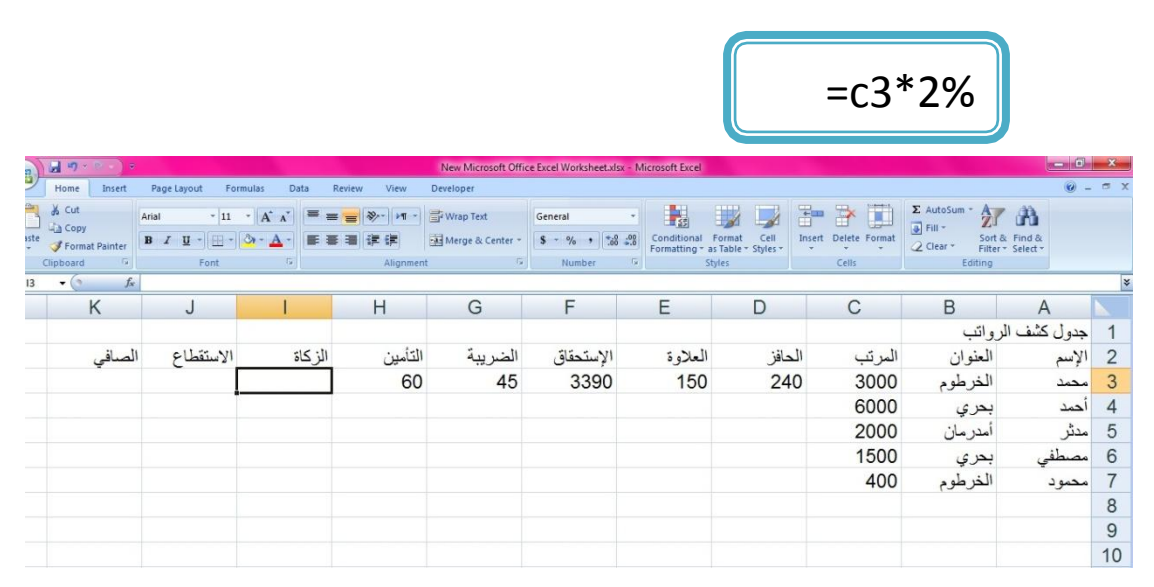

6) أحسب الزكاة (ربع العشر) في الميرة 2.5% من المرتب؟؟

7) الإستقطاع؟؟

#### 8) الصافى؟؟

### الصافي = الاستحقاق – الاستقطاع

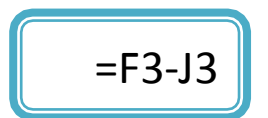

| -     | 🚽 🔊 - 🖭 - 🔍 =                        |                                          |               |             | New Microsoft Off                 | ice Excel Worksheet.xl | sx - Microsoft Excel       |               |                      |                                                         |                    | ×     |
|-------|--------------------------------------|------------------------------------------|---------------|-------------|-----------------------------------|------------------------|----------------------------|---------------|----------------------|---------------------------------------------------------|--------------------|-------|
|       | Home Insert                          | Page Layout Fo                           | rmulas Data I | Review View | Developer                         |                        |                            |               |                      |                                                         |                    | . e x |
| Paste | ∦ Cut<br>Ga Copy<br>∮ Format Painter | +  11<br>B I <u>U</u> -   ( <u>U</u> - ) |               |             | 말 Wrap Text<br>교 Merge & Center ㆍ | General                | Conditional Formatting * a | Format Cell 1 | Insert Delete Format | Σ AutoSum * A<br>⇒ Fill * Z<br>2 Clear * Sort<br>Filter | Find &<br>Select + |       |
|       | Clipboard G                          | Font                                     | 2             | Alignment   |                                   | Number                 | St                         | yles          | Cells                | Editing                                                 |                    |       |
| VLOOK |                                      | ===-3-J3                                 |               | 11          | 0                                 | 5                      | F                          | -             | 0                    | D                                                       | ٨                  | 1     |
| -     | ĸ                                    | J                                        |               | H           | G                                 | F                      | E                          | D             | C                    | В                                                       | A                  |       |
|       |                                      |                                          |               |             |                                   |                        |                            |               |                      | واتب                                                    | جدول كشف الر       | 1     |
|       | الصنافي                              | الاستقطاع                                | الزكاة        | التأمين     | الضريبة                           | الإستحقاق              | العلاوة                    | الحافز        | المرتب               | العنوان                                                 | الإسم              | 2     |
|       | =F3-J3                               | 180                                      | 75            | 60          | 45                                | 3390                   | 150                        | 240           | 3000                 | الخرطوم                                                 | محمد               | 3     |
|       | -                                    |                                          |               |             |                                   |                        |                            |               | 6000                 | بحري                                                    | أحمد               | 4     |
|       |                                      |                                          |               |             |                                   |                        |                            |               | 2000                 | أمدرمان                                                 | مدثر               | 5     |
|       |                                      |                                          |               |             |                                   |                        |                            |               | 1500                 | بحري                                                    | مصطفى              | 6     |
| -     |                                      |                                          |               |             |                                   |                        |                            |               | 400                  | الخرطوم                                                 | محمود              | 7     |
|       |                                      |                                          |               |             |                                   |                        |                            |               |                      |                                                         |                    | 8     |
|       |                                      |                                          |               |             |                                   |                        |                            |               |                      |                                                         |                    | 9     |
|       |                                      |                                          |               |             |                                   |                        |                            |               |                      |                                                         |                    | 10    |

🌼 ميزة التعميم التلقائي في برنامج الإكسل:

بعد تطبيقنا للمثال السابق نجد اننا قد حسبنا الحافز والعلاوة والضريبة والتامين والزكاة والصافي فقط للموظف الأول ، ميزة التعميم التلقائي تعطينا فرصة ذهبية لتعميم كل المعادلات التي قمنا بكتابتها للموظف الأول وتعميمها علي بقية الموظفين مهما كان عددهم لكن قبل عمل التعميم التلقائي نريد توضيح مسألة مهمة : في برنامج الإكسل نجد أن مؤشر الماوس له عدة أشكال مختلف ، كل شكل له مهم مختلف تعن الأخري سند رس أهم 3 منها:

1) عندما يظهر المؤشر بهذا الشكل في وهو الشكل الطبيعي لمؤشر الماوس ، ومهمته هنا هي التأشير علي الأزرار في أعلي واجهة البرنامج.

| Ŧ   |                                                   |                  |                          | New Microsoft Offic | e Excel Worksheet.xlsx | - Microsoft Excel         |                                    |                     |                                                     |                    |
|-----|---------------------------------------------------|------------------|--------------------------|---------------------|------------------------|---------------------------|------------------------------------|---------------------|-----------------------------------------------------|--------------------|
|     | Page Layout Fo                                    | irmulas Data P   | Review View              | Developer           |                        |                           |                                    |                     |                                                     |                    |
|     | Arial • 11<br><b>B</b> <i>I</i> <u>U</u> •    ⊞ • | · (A * ∧ * ) ≡ ≡ | ■ ● ◆ ・ ・ 1 ・<br>E = 律 律 | 🚔 Wrap Text         | General<br>\$ ~ % •    | Conditional<br>Formatting | Format Cell<br>as Table * Styles * | nsert Delete Format | Σ AutoSum *<br>Fill *<br>Z Clear * Sort &<br>Filter | Find &<br>Select + |
| 1   | Font                                              | 6                | Alignment                |                     | Number                 | la S                      | tyles                              | Cells               | Editing                                             |                    |
| te: | =C7*8%                                            |                  |                          | $\sim$              |                        |                           |                                    |                     |                                                     |                    |
|     | J                                                 |                  | Н                        | G                   | F                      | E                         | D                                  | С                   | В                                                   | A                  |
|     |                                                   |                  |                          |                     |                        |                           |                                    |                     | لرواتب                                              | ل كشف ال           |
| 11  | الاستقطاع                                         | الزكاة           | التأمين                  | الضريبة             | الإستحقاق              | العلاوة                   | لحافز                              | المرتب              | العنوان                                             | e                  |
| 0   | 180                                               | 75               | 60                       | 45                  | 3390                   | 150                       | 240                                | 3000                | الخرطوم                                             | 2                  |
|     |                                                   |                  |                          |                     |                        |                           | 480                                | 6000                | بحري                                                |                    |
|     |                                                   |                  |                          |                     |                        |                           | 160                                | 2000                | أمدرمان                                             |                    |
|     |                                                   |                  |                          |                     |                        |                           | 120                                | 1500                | بحر ی                                               | لمفي               |

2) أما الشكل الثاني فهو هكذا ۞ ويظهر عندما نضع مؤشر الماوس فوق أي خليرة من خلايا الورقة ، ويسمي بمؤشر <u>التحديد</u> ، ويستخدم لتحديد الخلايا او الجدول ككل.

|     |                            |             |                                     | New Microsoft Offic               | e Excel Worksheet.xlsx - | Microsoft Excel |             |                      |               |             | ×   |
|-----|----------------------------|-------------|-------------------------------------|-----------------------------------|--------------------------|-----------------|-------------|----------------------|---------------|-------------|-----|
|     | Page Layout For            | mulas Data  | Review View                         | Developer                         |                          |                 |             |                      |               | 0 -         | e x |
|     | Arial - 11<br>B Z U - 11 - | · A' A' = = | = <mark>=</mark> ≫- 州 -<br>E := 译 译 | 📑 Wrap Text<br>🔂 Merge & Center - | General                  | Conditional     | Format Cell | Insert Delete Format | Σ AutoSum * A |             |     |
|     | Font                       | G           | Alignment                           | G                                 | Number                   | s St            | yles        | Cells                | Editing       | Select      |     |
| fs: | =C7*8%                     |             |                                     |                                   |                          |                 |             |                      |               |             | *   |
|     | J                          | 1           | Н                                   | G                                 | F                        | E               | D           | С                    | В             | A           |     |
|     |                            |             |                                     |                                   |                          |                 |             |                      | رواتب         | جدول كشف ال | 1   |
| ال  | الاستقطاع                  | الزكاة      | التأمين                             | الضريبة                           | الإستحقاق                | العلاوة         | مافز        | المرتب الد           | العنوان       | الإسم       | 2   |
| 0   | 180                        | 75          | 60                                  | 45                                | 3390                     | 150             | 24          | 0 3000               | الخرطوم       | محمد        | 3   |
|     |                            |             |                                     |                                   |                          |                 | 48          | 6000                 | بحري          | أحمد        | 4   |
|     |                            |             |                                     |                                   |                          |                 | 16          | 2000                 | أمدرمان       | مدثر        | 5   |
|     |                            |             |                                     |                                   |                          |                 | 12          | 1500                 | بحري          | مصطفي       | 6   |
|     |                            |             |                                     |                                   |                          | 4               | 4) 3        | 400                  | الخرطوم       | محمود       | 7   |
|     |                            |             |                                     |                                   |                          |                 | <u> </u>    |                      |               |             | 8   |
|     |                            |             |                                     |                                   |                          |                 |             |                      |               |             | 9   |
|     |                            |             |                                     |                                   |                          |                 |             |                      |               |             | 10  |
|     |                            |             |                                     |                                   |                          |                 |             |                      |               |             | 11  |
|     |                            |             |                                     |                                   |                          |                 |             |                      |               |             | 12  |

وبعد عمل التحديد للجدول يظهر بالشكل التالي: 🗸

| 6 | -n)   | 🖬 47 - 10 - ) = |                             |              |             | New Microsoft Offi                                                                                                    | ce Excel Worksheet.xl | sx - Microsoft Excel |                               |                      |                            |              | ×    |
|---|-------|-----------------|-----------------------------|--------------|-------------|----------------------------------------------------------------------------------------------------|-----------------------|----------------------|-------------------------------|----------------------|----------------------------|--------------|------|
| 6 | 9     | Home Insert     | Page Lawrent - East         | mulas Data I | Review View | loper                                                                                                    |                       |                      |                               |                      |                            | @ -          | a x  |
|   | Paste | K Cut           | Arial • 11<br>B I U • []] • |              | نوع الخط    | يبر حجم ولون و<br>المانية المانية المانية المانية المانية المانية المانية المانية المانية المانية المانية المانية المانية المانية | General               | Conditional          | Format Cell                   | Insert Delete Format | ∑ AutoSum * A              | & Find &     |      |
|   | •     | Slipboard G     | Form                        |              | Alignment   | - <b>-</b>                                                                                                    | Number                | Formatting * 5       | as Table + Styles +<br>ityles | Cells                | Z Clear + Filte<br>Editing | r * Select * |      |
|   | A2    | • (? fx         |                             |              |             |                                                                                                    |                       |                      |                               |                      |                            | سم .         | in s |
| - |       | K               | J                           | 1            | Н           | G                                                                                                    | F                     | E                    | D                             | С                    | В                          | А            |      |
|   |       |                 |                             |              |             |                                                                                                    |                       |                      |                               |                      | واتب                       | جدول كشف الر | 1    |
|   |       | الصافى          | الاستقطاع                   | الزكاة       | التأمين     | الضريبة                                                                                                    | الإستحقاق             | العلاوة              | لحافز                         | المرتب ا             | العنوان                    | الإسم        | 2    |
|   |       | 3210            | 180                         | 75           | 60          | 45                                                                                                    | 3390                  | 150                  | 240                           | 3000                 | الخرطوم                    | محمد         | 3    |
|   |       |                 |                             |              |             |                                                                                                    |                       |                      | 480                           | 6000                 | بحري                       | أحمد         | 4    |
|   |       |                 |                             |              |             |                                                                                                    |                       |                      | 160                           | 2000                 | أمدرمان                    | مدثر         | 5    |
| 1 |       |                 |                             |              |             |                                                                                                    |                       |                      | 120                           | 1500                 | بحري                       | مصطفى        | 6    |
| 4 |       |                 |                             |              |             |                                                                                                    |                       |                      | 32                            | 400                  | الخرطوم                    | محمود        | 7    |
|   |       |                 |                             |              |             |                                                                                                    |                       |                      |                               |                      |                            |              | 8    |
|   |       |                 |                             |              |             |                                                                                                    |                       |                      |                               |                      |                            |              | 9    |
| П |       |                 |                             |              |             |                                                                                                    |                       |                      |                               |                      |                            |              | 40   |

الفائدة المرجوة من تحديد كل خلايا الجدول هي انه يمكننا تغيير نوع الخط ولونه وحجم تلجميع البيانات في الجدول.

3) أما الشكل الثالث فهو هكذا + ويظهر عندما نقوم بتحديد خليرة معينة ، شم نضع المؤشر في الزاويرة اليسري أسفل الخليرة ، وفي هذه الحالة يسمي بمؤشر التعميم التلقائي ، ويستخدم لتعميم المعادلات علي بقيرة العمود (في بعض الحالات يستخدم لتعميم الصفوف).

الآن نريد ان نقوم بالتعميم التلقائي :

أولاً: نقوم بتحديد خلية الحافز للموظف محمد وهي الخلية : D3

ثانيا: نقوم بوضع المؤشر علي الزاوية اليسري أسفل الخلية D3 فيتغير شكل المؤشر الي شكل التعميم التلقائية + كما يظهر في الصورة التالية: 4

|                           |            |                         | New Microsoft Offic                | ce Excel Worksheet.xl | sx - Microsoft Excel        |                                    |                      |                                            |                          | x   |
|---------------------------|------------|-------------------------|------------------------------------|-----------------------|-----------------------------|------------------------------------|----------------------|--------------------------------------------|--------------------------|-----|
| Layout For                | mulas Data | Review View             | Developer                          |                       |                             |                                    |                      |                                            |                          | ∞ x |
| * 11<br><u>U</u> * []] *] |            | = <mark>- ≫·</mark> + · | ि Wrap Text<br>सि Merge & Center + | General<br>\$ - % +   | Conditional<br>Formatting * | Format Cell<br>as Table + Styles + | Insert Delete Format | Σ AutoSum * A<br>Fill * Z<br>Clear * Filte | & Find &<br>r * Select * |     |
| Font                      |            | Alignmen                | L //4                              | Number                |                             | tytes                              | Cells                | Editing                                    |                          | ×   |
| J                         | 1          | Н                       | G                                  | F                     | E                           | D                                  | С                    | В                                          | А                        |     |
|                           |            |                         |                                    |                       |                             |                                    |                      | واتب                                       | جدول كشف الر             | 1   |
| الاستقطاع                 | الزكاة     | التأمين                 | الضريبة                            | الإستحقاق             | العلاوة                     | مافز                               | المرتب ال            | العنوان                                    | الإسم                    | 2   |
| 180                       | 75         | 60                      | 45                                 | 3390                  | 150                         | 24                                 | 0 3000               | الخرطوم                                    | محمد                     | 3   |
|                           |            |                         |                                    |                       | C                           | 5                                  | 6000                 | بحري                                       | أحمد                     | 4   |
|                           |            |                         |                                    |                       |                             |                                    | 2000                 | أمدر ما <mark>ن</mark>                     | مدثر                     | 5   |
|                           |            |                         |                                    |                       |                             |                                    | 1500                 | بحري                                       | مصطفي                    | 6   |
|                           |            |                         |                                    |                       |                             |                                    | 400                  | الخرطوم                                    | محمود                    | 7   |
|                           |            |                         |                                    |                       |                             |                                    |                      |                                            |                          | 8   |
|                           |            |                         |                                    |                       |                             |                                    |                      |                                            |                          | 9   |
|                           |            |                         |                                    |                       |                             |                                    |                      |                                            |                          | 10  |

بعد ظهور علامة التعميم التلقائي إضغط بزر الماوس الأيسر (لا تفلت الضغط عليه) شم ننزل بالمؤشر حتي نهاية العمود عند إسم الموظف الأخير وهو محمود 4

|                        | New Microsoft Office Excel Worksheetxlsx - Microsoft Excel         Image: Constraint of the second second seco |             |           |                       |                             |                                    |                      |                                                       |                         |     |  |  |  |  |
|------------------------|----------------------------------------------------------------------------------------------------|-------------|-----------|-----------------------|-----------------------------|------------------------------------|----------------------|-------------------------------------------------------|-------------------------|-----|--|--|--|--|
| Layout For             | mulas Data                                                                                                    | Review View | Developer |                       |                             |                                    |                      |                                                       |                         | ⊜ X |  |  |  |  |
| • 11<br><u>U</u> • ⊡ • | • (A* A*)  ≡ ≡<br>⊘ • <u>A</u> •   ≡ ≡                                                                                                    |             | Wrap Text | General<br>\$ - % , . | Conditional<br>Formatting * | Format Cell<br>as Table + Styles + | Insert Delete Format | ∑ AutoSum * A<br>Fill * Z<br>Clear * Filte<br>Edition | & Find &<br>r* Select * |     |  |  |  |  |
| %                      |                                                                                                    | Angrinten   | •         | Humber                |                             | Ayici .                            | CC113                | Lonny                                                 |                         | *   |  |  |  |  |
| J                      | 1                                                                                                    | Н           | G         | F                     | E                           | D                                  | С                    | В                                                     | А                       |     |  |  |  |  |
|                        |                                                                                                    |             |           |                       |                             |                                    |                      | واتب                                                  | جدول كشف الر            | 1   |  |  |  |  |
| الاستقطاع              | الزكاة                                                                                                    | التأمين     | الضريبة   | الإستحقاق             | العلاوة                     | حافز                               | المرتب ال            | العنوان                                               | الإسم                   | 2   |  |  |  |  |
| 180                    | 75                                                                                                    | 60          | 45        | 3390                  | 150                         | 24                                 | 0 3000               | الخرطوم                                               | محمد                    | 3   |  |  |  |  |
|                        |                                                                                                    |             |           |                       |                             |                                    | 6000                 | بحري                                                  | أحمد                    | 4   |  |  |  |  |
|                        |                                                                                                    |             |           |                       |                             |                                    | 2000                 | أمدرمان                                               | مدثر                    | 5   |  |  |  |  |
|                        |                                                                                                    |             |           |                       |                             |                                    | 1500                 | بحري                                                  | مصطفي                   | 6   |  |  |  |  |
|                        |                                                                                                    |             |           |                       |                             | +                                  | 400                  | الخرطوم                                               | محمود                   | 7   |  |  |  |  |
|                        |                                                                                                    |             |           |                       |                             |                                    | 1                    |                                                       |                         | 8   |  |  |  |  |
|                        |                                                                                                    |             |           |                       |                             |                                    |                      |                                                       |                         | 9   |  |  |  |  |
|                        |                                                                                                    |             |           |                       |                             |                                    |                      |                                                       |                         |     |  |  |  |  |

ثم نفك الضغط علي الماوس لنجد ان البرنامج قام بحساب الحافز لجميع الموظفين وبنفس الدقة التي حسب بها حافز الموظف الأول محمد. ↓

|                       |               |             | New Microsoft Offic | ce Excel Worksheet.xl | sx - Microsoft Excel |             | Sec. 1               |                                            |              | ×            |
|-----------------------|---------------|-------------|---------------------|-----------------------|----------------------|-------------|----------------------|--------------------------------------------|--------------|--------------|
| Layout For            | mulas Data    | Review View | Developer           |                       |                      |             |                      |                                            |              | . = x        |
| *  11<br><u>U</u> * . | · A · ▲ · ■ ■ |             | Wrap Text           | General               | Conditional          | Format Cell | Insert Delete Format | ∑ AutoSum * A<br>Fill * Z<br>Clear * Filte | A Find &     |              |
| Font                  | G             | Alignmen    | t 🕫                 | Number                | G                    | Styles      | Cells                | Editing                                    |              |              |
| %                     |               |             |                     |                       |                      |             |                      |                                            |              | *            |
| J                     | 1             | Н           | G                   | F                     | E                    | D           | С                    | В                                          | А            |              |
|                       |               |             |                     |                       |                      |             |                      | واتب                                       | جدول كشف الر | 1            |
| الاستقطاع             | الزكاة        | التأمين     | الضريبة             | الإستحقاق             | العلاوة              | حافز        | المرتب ال            | العنوان                                    | الإسم        | 2            |
| 180                   | 75            | 60          | 45                  | 3390                  | 150                  | 240         | 3000                 | الخرطوم                                    | محمد         | 3            |
|                       |               |             |                     |                       |                      | 480         | 6000                 | بحري                                       | أحمد         | 4            |
|                       |               |             |                     |                       |                      | 160         | 2000                 | أمدرمان                                    | مدثر         | 5            |
|                       |               |             |                     |                       |                      | 120         | 1500                 | بحري ا                                     | مصطفي        | 6            |
|                       |               |             |                     |                       |                      | 3:          | 2 400                | الخرطوم <mark>،</mark>                     | محمود        | 7            |
|                       |               |             |                     |                       | <b></b>              |             |                      |                                            |              | 8            |
|                       |               |             |                     |                       |                      |             |                      |                                            |              | 9            |
|                       |               |             |                     |                       |                      |             |                      |                                            |              | State States |

وبنفس هذه الخطوات نقوم بعمل التعميم علي بقية الأعمدة العلاوة والإستحقاق والضريبة الخ ... حتي يكتمل الجدول بهذه الصورة : ال

| Gn    |                                                     |                                                    |                              | No. 1                                     | New Microsoft Offic           | e Excel Worksheet.xlsx            | - Microsoft Excel                |                                       |                             |             |                      | ×   |
|-------|-----------------------------------------------------|----------------------------------------------------|------------------------------|-------------------------------------------|-------------------------------|-----------------------------------|----------------------------------|---------------------------------------|-----------------------------|-------------|----------------------|-----|
|       | Home Insert                                         | Page Layout Fo                                     | rmulas Data I                | Review View                               | Developer                     |                                   |                                  |                                       |                             |             |                      | a x |
| Paste | K Cut     Copy     ✓ Format Painter Clipboard     ✓ | Arial • 11<br><b>B</b> <i>I</i> <u>U</u> •<br>Font | · A · ⋆ = =<br>☆ · A · ↓ = = | ■ ● シー・・・・・・・・・・・・・・・・・・・・・・・・・・・・・・・・・・・ | Wrap Text<br>Merge & Center + | General<br>\$ - % , *.0<br>Number | Conditional F<br>Formatting * as | ormat Cell<br>Table * Styles *<br>les | sert Delete Format<br>Cells | ∑ AutoSum * | & Find &<br>Select + |     |
| K7    | $ (?)$ $f_X$                                        | =F7-J7                                             |                              |                                           |                               |                                   |                                  |                                       |                             |             |                      | *   |
| -     | К                                                   | J                                                  |                              | Н                                         | G                             | F                                 | E                                | D                                     | С                           | В           | A                    |     |
|       |                                                     |                                                    |                              |                                           |                               |                                   |                                  |                                       |                             | واتب        | جدول كشف الر         | 1   |
|       | الصافي                                              | الاستقطاع                                          | الزكاة                       | التأمين                                   | الضريبة                       | الإستحقاق                         | العلاوة                          | الحافز                                | المرتب                      | العنوان     | الإسم                | 2   |
|       | 3210                                                | 180                                                | 75                           | 60                                        | 45                            | 3390                              | 150                              | 240                                   | 3000                        | الخرطوم     | محمد                 | 3   |
|       | 6420                                                | 360                                                | 150                          | 120                                       | 90                            | 6780                              | 300                              | 480                                   | 6000                        | بحري        | أحمد                 | 4   |
|       | 2140                                                | 120                                                | 50                           | 40                                        | 30                            | 2260                              | 100                              | 160                                   | 2000                        | أمدرمان     | مدثر                 | 5   |
|       | 1605                                                | 90                                                 | 37.5                         | 30                                        | 22.5                          | 1695                              | 75                               | 120                                   | 1500                        | بحري        | مصطفي                | 6   |
|       | 428                                                 | 24                                                 | 10                           | 8                                         | 6                             | 452                               | 20                               | 32                                    | 400                         | الخرطوم     | محمود                | 7   |
|       |                                                     |                                                    |                              |                                           |                               |                                   |                                  |                                       |                             |             |                      | 8   |
|       |                                                     |                                                    |                              |                                           |                               |                                   |                                  |                                       |                             |             |                      | 9   |
|       |                                                     |                                                    |                              |                                           |                               |                                   |                                  |                                       |                             |             |                      | 10  |
|       |                                                     |                                                    |                              |                                           |                               |                                   |                                  |                                       |                             |             |                      | 11  |

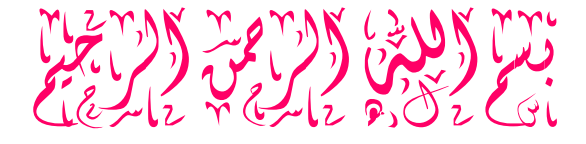

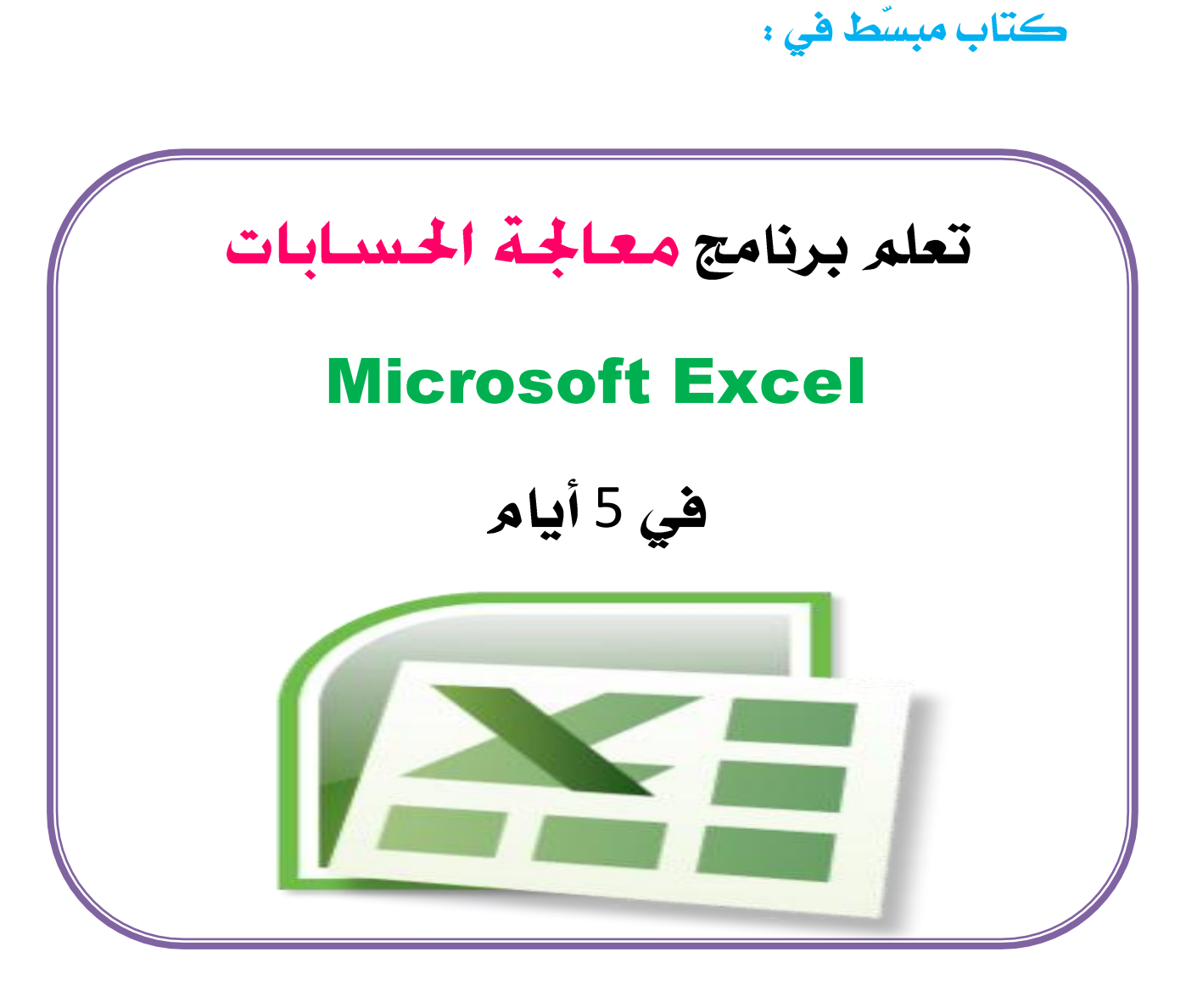

إعداد: شريف الصديق

**مايو 2015م** 

الدرس الخامس

التصفية التلقائية
أولاً: نقوم بتظليل البيانات بالضغط علي Ctrl+A
أولاً: نقوم بتظليل البيانات بالضغط علي Filter
ثانياً: لعمل تصفية Filter نقوم بإختيارالأمر Filter
فتظهر أسهم بيضاء علي جميع الأعمدة، أنظر الصورة التالية:

| 6  | Ca 19 - C         | ()) ()            |            |                | New Microsoft | t Office Excel Workshee | et.xlsx - Microsoft Exce   |                                           |                    |             |                        | *     |
|----|-------------------|-------------------|------------|----------------|---------------|-------------------------|----------------------------|-------------------------------------------|--------------------|-------------|------------------------|-------|
| 10 | Home 1            | nsert Page Layout | Formulas   | ata Daview Vie | Developer     | _                       |                            |                                           |                    |             |                        | . = x |
|    | Paste V Format Pa | Arial<br>B I U -  | • 11 • А / | فوق الأعمد     | التصفية تظهر  | ، % أسبهم               | * Conditiona<br>Formatting | I Format Cell Ir<br>• as Table + Styles + | sert Delete Format | ∑ AutoSum * | & Find &<br>r Select * |       |
|    | Clipboard         | 6                 | Font       |                |               | Number                  | 9                          | Styles                                    | Cells              | Edi 21      | Sort A to Z            |       |
|    | A2 - (3           | fx                |            |                |               |                         |                            |                                           |                    | ži          | Sort Z to A            | -Åı ≈ |
|    | K                 | J                 | 7 1        | 7 H 7          | 7 G (         | <b>7</b> F              | E                          | 7 5                                       |                    | B E         | Custom Sort            |       |
|    |                   |                   |            | V              | V             | V                       |                            | رر تصفیه                                  | Filter             | ۷ روانب     | Eilter                 | 1     |
|    | الاستقطاع         | الزكاة 🕞          | التأمين 🕞  | الضريبة 🕤      | الإستحقاق     | العلاوة 🗸               | الحافز 🕞                   | المرتب 💿                                  | الوطينة 🕞          | 🕉 نوان 🕤    | Reapply                | 2     |
|    | 180               | 75                | 60         | 45             | 3390          | 150                     | 240                        | 3000                                      | المدير             | العاصمة     | محمد                   | 3     |
|    | 360               | 150               | 120        | 90             | 6780          | 300                     | 480                        | 6000                                      | المدير العام       | بحري        | أحمد                   | 4     |
|    | 120               | 50                | 40         | 30             | 2260          | 100                     | 160                        | 2000                                      | نائب المدير        | أمدرمان     | مدثر                   | 5     |
|    | 90                | 37.5              | 30         | 22.5           | 1695          | 75                      | 120                        | 1500                                      | المحاسب            | بحري        | مصطفي                  | 6     |
| -  | 6                 | 2.5               | 2          | 1.5            | 113           | 5                       | 8                          | 100                                       | عامل               | شرق النيل   | أمجد                   | 7     |
|    | 24                | 10                | 8          | 6              | 452           | 20                      | 32                         | 400                                       | عامل               | العاصمة     | محمود                  | 8     |
|    |                   |                   |            |                |               |                         |                            |                                           |                    |             |                        | 9     |

وبالضغط عل هذه الأسهم البيضاء نتمكن من عمل تصفية بعدة طرق نأخذ أمثلة علي ذلك:

مثال (1) قم بعمل تصفير لقائم الأسماء بحيث تظهر لدينا الأسماء بحيث تظهر لدينا الأسماء التي تبدأ بحرف الميم فقط؟

الحل

نقوم بالضغط علي السهم الذي فوق عمود الأسماء شم نقوم بإختيار تصفير النص Text Filters شم نختار: يبدأ ب Begins With فتظهر نافذة جديدة نكتب عليها حرف الميم ثم موافق Ok

| 0  | 1 - ("                         | • •               |                                         |                                      | New Microsof | Office Excel Workshe | et.xlsx - Microsoft Exce | el                                                |                                     |                                                                                | *      |
|----|--------------------------------|-------------------|-----------------------------------------|--------------------------------------|--------------|----------------------|--------------------------|---------------------------------------------------|-------------------------------------|--------------------------------------------------------------------------------|--------|
| C  | Home 1                         | Insert Page Layou | it Formulas Da                          | ita Review Vie                       | ew Developer |                      |                          |                                                   |                                     | 0 -                                                                            | σx     |
| Pa | Cut<br>Copy<br>te<br>Clipboard | ainter            | - 11 - A A A<br>- ⊞ - A - A -<br>Font 5 | = = = ≫-  <br>= = = i≢ i≢ i≢<br>Alig | Wrap Text    | er * S * % *         | Condition<br>Formatting  | al Format Cell<br>+ as Table + Styles +<br>Styles | Insert Delete Format<br>Cells       | ∑ AutoSum *<br>Fill ~<br>Clear * Sort & Find &<br>Filter * Select *<br>Editing |        |
| 1  | 2 - (*                         | fx                |                                         |                                      |              |                      |                          |                                                   |                                     | لإسم                                                                           | n *    |
| -  | K                              | J                 | 1                                       | Н                                    | G            | F                    | E                        | D                                                 | С                                   | B A                                                                            |        |
|    |                                |                   |                                         |                                      |              |                      |                          |                                                   |                                     | جدول كشف الرواتب                                                               | 1      |
| 5  | الاستقطاع                      | لزكاة 🕞           | التأمين 🚽 ا                             | الضريبة -                            | الاستحقاق    | العلاوة ي            | الحافز 🕞                 | مرتب 🔹                                            | الوظيفة ا                           | الإسم العنوان 🗸                                                                | 2      |
|    | 180                            | 75                | 60                                      | 45                                   | 3390         | 150                  | 240                      | 3000                                              | المدير (                            | 2↓ Sort A to Z                                                                 |        |
|    | 360                            | 150               | 120                                     | 90                                   | 6780         | 300                  | 480                      | 6000                                              | المدير العام (                      | Z ↓ Sort Z to A                                                                |        |
| 2  | 120                            | 50                | 40                                      | 30                                   | 2260         | 100                  | 160                      | 2000                                              | نائب المدير (                       | Clear Filter From 'mail'                                                       |        |
|    | 90                             | 37.5              | 30                                      | 22.5                                 | 1695         | 75                   | 120                      | 1500                                              | المحاسب (                           | Filter by Color                                                                |        |
|    | 6                              | 2.5               | 5 2                                     | 1.5                                  | 113          | 5                    | 8                        | 100                                               | D Equals                            | Text <u>Filters</u>                                                            | - *-   |
|    | 24                             | 10                | ) 8                                     | 6                                    | 452          | 20                   | 32                       | 400                                               | Does Not Equal.                     | <br>أحمد ⊡                                                                     |        |
|    |                                |                   |                                         |                                      |              |                      |                          |                                                   | Ends With                           | أمجد ⊠−<br>محمد ⊠−                                                             |        |
|    |                                |                   |                                         |                                      |              |                      |                          |                                                   | Cont <u>a</u> ins<br>Does Not Conta | محمود ⊠−<br>مدئر ⊠−<br>مصطغی ⊠                                                 |        |
| -  |                                |                   |                                         |                                      |              |                      |                          |                                                   | Custom <u>F</u> ilter               |                                                                                |        |
|    |                                |                   |                                         |                                      |              |                      |                          |                                                   |                                     |                                                                                |        |
|    |                                |                   |                                         |                                      |              |                      |                          |                                                   |                                     | OK Can                                                                         | cel .: |
|    |                                |                   |                                         |                                      |              |                      |                          |                                                   |                                     |                                                                                | 15     |

| 6  |                                       | ·) •              |                |                                                 | New Microsoft       | Office Excel Workshee        | t.xlsx - Microsoft Exce | 1                                                |                               |                                                      | - 0                        | ×     |
|----|---------------------------------------|-------------------|----------------|-------------------------------------------------|---------------------|------------------------------|-------------------------|--------------------------------------------------|-------------------------------|------------------------------------------------------|----------------------------|-------|
|    | Home 1                                | nsert Page Layout | Formulas Da    | ta Review Vie                                   | w Developer         |                              |                         |                                                  |                               |                                                      | . ن                        | . a x |
| F  | Cut<br>Cat Copy<br>Paste<br>Clipboard | Arial<br>B I U -  | • 11 • A *<br> | = = <mark>=</mark> ≫·· ↓<br>■ = = = 译 译<br>Alig | T 🐨 Wrap Text       | General<br>S - % ,<br>Number | tol 400<br>G            | i Format Cell<br>* as Table * Styles *<br>Styles | Insert Delete Format<br>Cells | ∑ AutoSum * A<br>Fill * Z<br>Clear * Filt<br>Editing | t & Find &<br>r * Select * |       |
|    | A2 • (*                               | f <sub>x</sub>    |                |                                                 | Custom AutoFilter   |                              | 8                       | × )                                              |                               |                                                      | ~                          | א וע  |
| -  | K                                     | J                 | 1              | Н                                               | Show rows where:    |                              |                         | D                                                | - C                           | В                                                    | А                          |       |
|    |                                       |                   |                |                                                 | الاسم               |                              |                         |                                                  |                               | الرواتي                                              | جدول کشف                   | 1     |
|    | الاستقطاع                             | الزكاة 🕞          | التأمين 🕞      | الضريبة 🕞                                       | begins with     And | © or                         | ,                       | الميم                                            | <u>ا نکتب حرف</u>             | العنوان                                              | الإسم 🕞                    | 2     |
|    | 180                                   | 75                | 60             | 45                                              |                     |                              |                         | 3000                                             | المدير                        | العاصمة                                              | محمد                       | 3     |
|    | 360                                   | 150               | 120            | 90                                              | Use 7 to represent  | any single character         |                         | 6000                                             | المدير العام ا                | بحري                                                 | أحمد                       | 4     |
|    | 120                                   | 50                | 40             | 30                                              | Use * to represent  | any series of characters     | ·                       | 2000                                             | نائب المدير                   | أمدرمان                                              | مدثر                       | 5     |
|    | 90                                    | 37.5              | 30             | 22.5                                            |                     |                              | OK Cancel               | 1500                                             | المحاسب ا                     | بحري                                                 | مصطفي                      | 6     |
| 1  | 6                                     | 2.5               | 2              | 1.5                                             | 113                 | 5                            | 8                       | 100                                              | عامل (                        | شرق النيل                                            | أمجد                       | 7     |
|    | 24                                    | 10                | 8              | 6                                               | 452                 | 20                           | 32                      | 400                                              | عامل ا                        | العاصمة                                              | محمود                      | 8     |
| Шľ |                                       |                   |                |                                                 |                     |                              |                         |                                                  |                               |                                                      |                            | 0     |

# فيقوم برنامج الإكسل تلقائياً بإظهار الأسماء التي تبدأ بحرف الميم وإخفاء الأسماء الأخري.

| 6 | 1 1 17    | P) 8       |             |               |                | New Microsoft | Office Excel Workshe | et.xlsx - Microsoft Exc | el                      |                      |               |                          | ×     |
|---|-----------|------------|-------------|---------------|----------------|---------------|----------------------|-------------------------|-------------------------|----------------------|---------------|--------------------------|-------|
| 1 | Home      | Insert     | Page Layout | Formulas Da   | sta Review Vie | ew Developer  |                      |                         |                         |                      |               | 0 -                      | . m x |
|   |           |            | Arial       | * 11 * A *    | = = = >-       | Wrap Text     | General              | •                       | - III - III - III - III | i= 🕈 🗊               | ∑ AutoSum * A | 8                        |       |
|   | Paste     | at Painter | BIU-        | ⊞ ·   🌺 · 🛓 · |                | Merge & Cent  | er * \$ * % •        | Condition               | g * as Table * Styles * | Insert Delete Format | Clear * Filte | & Find &<br>r * Select * |       |
| 1 | Clipboard | 5          | F           | iont 🛱        | Aliç           | gnment        | G Number             | G                       | Styles                  | Cells                | Editing       |                          |       |
|   | A2 • 📀    | fs         |             |               |                |               |                      |                         |                         |                      |               | ىم                       | 270 R |
| 1 | K         |            | J           | 1             | Н              | G             | F                    | E                       | D                       | С                    | В             | А                        |       |
|   |           |            |             |               |                |               |                      |                         |                         |                      | الرواتب       | جدول كشف                 | 1     |
|   | ستقطاع ا  | 14         | الزكاة      | التأمين 💽     | الضريبة 💽      | الإستحقاق     | العلاوة 💽            | الحافز 🕞                | لمرتب 💽                 | الوظيفة 🕤            | العنوان 💽     | الإسم 😨                  | 2     |
|   | 18        | 30         | 75          | 60            | 45             | 3390          | 150                  | 240                     | 3000                    | المدير               | العاصمة       | محمد                     | 3     |
|   | 12        | 20         | 50          | 40            | 30             | 2260          | 100                  | 160                     | 2000                    | نائب المدير          | أمدرمان       | مدثر                     | 5     |
|   | ę         | 90         | 37.5        | 30            | 22.5           | 1695          | 75                   | 120                     | 1500                    | المحاسب              | بحري          | مصطفي                    | 6     |
|   | 1         | 24         | 10          | 8             | 6              | 452           | 20                   | 32                      | 400                     | عامل                 | العاصمة       | محمود                    | 8     |
|   |           |            |             |               |                |               |                      |                         |                         |                      |               |                          | 9     |

# 💠 لإلغاء التصفية نقوم بالتالي:

نضغط علي الزرتحديد وتصفية (sort and filter) شم إضغط علي تصفية Filter لنجعل التصفية غير مفعّلة، وتعود بيانات الجدول كاملة كما كانت .

مثال (2) قم بتصفير بيانات الجدول بحيث تظهر فقط أسماء الموظفين الذين مرتباتهم أكبر من 450 جنيهاً؟

الحل

أولاً نقوم بعمل تصفير بالضغط علي (sort and filter) شمر تصفير Filter فتظهر الأسهم أعلي جميع الأعمدة المحدد.

شم نضغط علي السهم أعلي عمود المرتبات ونختار تصغير أرقام (Number Filter) شم نختار أكبر من (Greater Than) فتظهر نافذة جديدة نكتب فيها الرقم 450 ثم موافق Ok

| 6 |       | 1 · · · ·                                     | ·) +              |                  |                                              | New Microsoft | t Office Excel Workshe       | et.xlsx - Microsoft Exc | el                     |                                       |              |         |                                                          |                    | ×      |
|---|-------|-----------------------------------------------|-------------------|------------------|----------------------------------------------|---------------|------------------------------|-------------------------|------------------------|---------------------------------------|--------------|---------|----------------------------------------------------------|--------------------|--------|
| 1 |       | Home                                          | nsert Page Layout | Formulas Da      | ita Review Vie                               | ew Developer  |                              |                         |                        |                                       |              |         |                                                          | 0                  | - 🕫 X  |
|   | Paste | ∦ Cut<br>Car Copy<br>I Format Pa<br>Clipboard | Arial<br>B I U ~  | • 11 • A * *<br> | = = <mark>=</mark> ⊗··<br>E = = if if<br>Ali | Wrap Text     | General<br>S * % *<br>Number | Condition               | ial F<br>g * as<br>Sty | ormat Cell<br>Table + Styles +<br>Ies | nsert Delete | Format  | Σ AutoSum * A<br>Fill * Z<br>Clear * Filter *<br>Editing | Find &<br>Select - |        |
|   | A2    | • (?                                          | fx                |                  |                                              |               |                              |                         |                        |                                       |              |         |                                                          | (                  | * الإس |
|   |       | К                                             | J                 | 1                | Н                                            | G             | F                            | E                       |                        | D                                     | C            | ;       | B                                                        | А                  |        |
|   |       |                                               |                   |                  |                                              |               |                              |                         |                        |                                       |              |         | لنف الرواتب                                              | جدول کث            | 1      |
|   | 9     | الاستقطاع                                     | الزكاة 🔹          | التأمين 💽        | الضريبة 🗸                                    | الإستحقاق     | العلاوة 🕞                    | الحافز 🕞                |                        | المرتب                                | - 4          | الوظيفا | - العنوان 🕞                                              | لإسم               | 2      |
|   |       | 180                                           | 75                | 60               | 45                                           | 3390          | 150                          | 240                     |                        | Sort Smallest to La                   | rgest        | 11      | العاصمة                                                  | حمد                | - 3    |
|   |       | 360                                           | 150               | 120              | 90                                           | 6780          | 300                          | 480                     | X+                     | Sort Largest to Sm<br>Sort by Color   | allest       | 16      | بحري                                                     | حمد                | i 4    |
|   |       | 120                                           | 50                | 40               | 30                                           | 2260          | 100                          | 160                     | X                      | Clear Filter From                     | " العرائب    | نا      | أمدرمان                                                  | ىدثر               | 5      |
|   |       | 90                                            | 37.5              | 30               | 22.5                                         | 1695          | 75                           | 120                     |                        | Filter by Color                       |              | 11      | بجرع ،                                                   | بصبطفي .           | 6      |
| 1 |       | 6                                             | 2.5               | 2                | 1.5                                          | 113           | 5                            | 8                       | -                      | Number <u>Filters</u>                 |              | •       | Equals                                                   | مجد                | i 7    |
|   |       | 24                                            | 10                | 8                | 6                                            | 452           | 20                           | 32                      |                        | - € (Select All)                      |              |         | Greater Than                                             | لحمود              | 8      |
|   |       |                                               |                   |                  |                                              |               |                              |                         | 1                      | - 🗹 400<br>🗹 1500                     |              |         | Greater Than Or Equa                                     | I To               | 9      |
|   |       |                                               |                   |                  |                                              |               |                              |                         |                        | 🗹 2000<br>🗹 3000                      |              |         | Less Than                                                |                    | 10     |
|   |       |                                               |                   |                  |                                              |               |                              |                         |                        | 6000                                  |              |         | Between                                                  | ge                 | 11     |
|   |       |                                               |                   |                  |                                              |               |                              |                         |                        |                                       |              |         | <u>I</u> op 10                                           | Ĭ                  | 12     |
|   |       |                                               |                   |                  |                                              |               |                              |                         |                        |                                       |              | _       | Above Average                                            |                    | 13     |
|   |       |                                               |                   |                  |                                              |               |                              |                         |                        | OK                                    | Canc         | el .:   | Custom Filter                                            |                    | 14     |
|   |       |                                               |                   |                  |                                              |               |                              |                         |                        |                                       |              |         |                                                          |                    | 15     |

| 0  | 1 - ("                          | -) <del>-</del>   |                                                        |                        |                     | New Microsoft             | Office Excel Workshee    | et.xlsx - Microsoft Exce  | l                                                 |       |                  | State State                                            | - 0                       | ×               |
|----|---------------------------------|-------------------|--------------------------------------------------------|------------------------|---------------------|---------------------------|--------------------------|---------------------------|---------------------------------------------------|-------|------------------|--------------------------------------------------------|---------------------------|-----------------|
| 6  | Home In                         | nsert Page Layout | Formulas Da                                            | sta Review Vie         | ew                  | Developer                 |                          |                           |                                                   |       |                  |                                                        |                           | . m x           |
| Pa | Cut<br>Copy<br>Ste<br>Clipboard | Arial<br>B I U -  | • 11 • A * *<br>(  • • • • • • • • • • • • • • • • • • | = = <mark>=</mark> ≫·· | ₽¶ ~)<br>]<br>gnmen | Wrap Text<br>Merge & Cent | er + General             | Conditional<br>Formatting | al Format Cell<br>* as Table * Styles *<br>Styles | Inse  | rt Delete Format | ∑ AutoSum * A<br>→ Fill * Z<br>Clear * Filt<br>Editing | t & Find &<br>er* Select* |                 |
| 4  | A2 • 🕑                          | fx                |                                                        |                        | _                   | Custom AutoFilte          |                          | ?                         | ×                                                 |       |                  |                                                        | سم .                      | - <i>i</i> ii s |
| -  | K                               | J                 | 1                                                      | Н                      |                     | Show rows where:          |                          |                           | D                                                 | _     | С                | В                                                      | A                         |                 |
|    |                                 |                   |                                                        |                        |                     | المرتب                    |                          |                           |                                                   | 1     |                  | الرواتب                                                | جدول كشف                  | 1               |
|    | الاستقطاع                       | الزكاة 🕞          | التأمين 💽                                              | الضريبة 🕤              | •                   | is greater th             | an 💌 4:<br>© Or          | 50                        | فم 450 🗠                                          | ا الر | ال نکتب هذ       | العنوان 🗔                                              | الإسم 🕞                   | 2               |
|    | 180                             | 75                | 60                                                     | 45                     |                     |                           |                          |                           | - 300                                             | 96    | المدير           | العاصمة                                                | محمد                      | 3               |
|    | 360                             | 150               | 120                                                    | 90                     |                     | Use ? to represent        | any single character     |                           | 600                                               | 00    | المدير العام     | بحري                                                   | أحمد                      | 4               |
|    | 120                             | 50                | 40                                                     | 30                     |                     | Use * to represent        | any series of characters |                           | 200                                               | 00    | نائب المدير      | أمدرمان                                                | مدثر                      | 5               |
|    | 90                              | 37.5              | 30                                                     | 22.5                   |                     |                           |                          | OK Cance                  | 150                                               | 00    | المحاسب          | بحري                                                   | مصطفي                     | 6               |
| -  | 6                               | 2.5               | 2                                                      | 1.5                    |                     | 113                       | 5                        | 8                         | 1(                                                | 00    | عامل             | شرق النيل                                              | أمجد                      | 7               |
|    | 24                              | 10                | 8                                                      | 6                      |                     | 452                       | 20                       | 32                        | 40                                                | 00    | عامل             | العاصمة                                                | محمود                     | 8               |
|    |                                 |                   |                                                        |                        |                     |                           |                          |                           |                                                   |       |                  |                                                        |                           | 9               |

# فتظهر لدينا فقط الأسماء للموظفين الذين مرتباتهم أكثر من 450 جنيرة.

| 6 | n 🖬 🤊 - 🖻 | () ÷               |                                    |                              | New Microsoft | Office Excel Workshe | et.xlsx - Microsoft Exce |                  |                     |                                            |                             | ×     |
|---|-----------|--------------------|------------------------------------|------------------------------|---------------|----------------------|--------------------------|------------------|---------------------|--------------------------------------------|-----------------------------|-------|
| 1 | Home      | Insert Page Layout | Formulas Da                        | ata Review Vie               | ew Developer  |                      |                          |                  |                     |                                            |                             | . m x |
|   | Paste     | Arial<br>B I U -   | • 11 • А` л`<br>Ш • 👌 • <u>А</u> • | = <b>_</b> ≫·<br>≡ = = if if | Marge & Cent  | General<br>s - % ,   | Conditiona<br>Formatting | al Format Cell 1 | nsert Delete Format | ∑ AutoSum * A<br>Fill * Z<br>Clear * Filte | t & Find &<br>er * Select * |       |
|   | Clipboard | G 1                | Font 🕞                             | All                          | gnment        | G Number             | ra l                     | Styles           | Cells               | Editing                                    |                             |       |
|   | A2 • 🕝    | fx                 |                                    |                              |               |                      |                          |                  |                     |                                            |                             | -yı s |
| 1 | K         | J                  | 1                                  | Н                            | G             | F                    | E                        | D                | С                   | В                                          | A                           |       |
|   |           |                    |                                    |                              |               |                      |                          |                  |                     | ب الرواتب                                  | جدول کشف                    | 1     |
|   | الاستقطاع | الزكاة 🚽           | التأمين 🔹                          | الضريبة 🕤                    | الإستحقاق     | العلاوة ي            | الحافز 🗸                 | المرتب 🕱         | الوظيفة 💽           | العنوان 💽                                  | الإسم 🕞                     | 2     |
|   | 180       | 75                 | 60                                 | 45                           | 3390          | 150                  | 240                      | 3000             | المدير              | العاصمة                                    | محمد                        | 3     |
|   | 360       | 150                | 120                                | 90                           | 6780          | 300                  | 480                      | 6000             | المدير العام        | بحري                                       | أحمد                        | 4     |
|   | 120       | 50                 | 40                                 | 30                           | 2260          | 100                  | 160                      | 2000             | نائب المدير         | أمدرمان                                    | مدثر                        | 5     |
|   | 90        | 37.5               | 30                                 | 22.5                         | 1695          | 75                   | 120                      | 1500             | المحاسب             | بحري                                       | مصطفى                       | 6     |
|   |           |                    |                                    |                              |               |                      |                          |                  |                     |                                            |                             | 9     |

## 🔅 وبنفس الطريقة لإلغاء التصفية نقوم بالتالي:

نضغط علي الزرتحديد وتصفية (sort and filter) شم إضغط علي تصفية Filter لنجعل التصفية غير مفعّلة، وتعود بيانات الجدول كاملة كما كانت.

### 💥 عمل مخطط بياني

لعمل تخطيط يظهر الأسماء للموظفين مقابل مرتباتهم نقوم بالتالي:

1) نقوم بتحديد عمودين: عمود الأسماء وعمود صافي المرتبات.

لتحديد عمودين غير متجاورين نقوم بإستخدام زر
Ctrl من الكييبورد حتي يتسني لنا ذلك.

2) نضغط علي علامة التبويب إدارج Insert شم مخطط عمودي Column شم ثنائي الأبعاد Column فيظهر المخطط العمودي علي الشاشة ويمكننا أن نحرك مكانة في أي منطقة في الورقة كما يمكننا تغيير ألوانة وأشكالة.

| 6       | 10 10 - 10 -              | ) 🗧                                          |               |                                                           | New           | Microsoft Office Excel V     | Vorksheet.xlsx - Mic          | rosoft Excel                |              |              |           |          | *          |
|---------|---------------------------|----------------------------------------------|---------------|-----------------------------------------------------------|---------------|------------------------------|-------------------------------|-----------------------------|--------------|--------------|-----------|----------|------------|
| 1       | Home Ins                  | ert Page Layout                              | Formulas Data | Review View                                               | Develop       | er                           |                               |                             |              |              |           |          | <b>a</b> 3 |
| F       | ivotTable Table<br>Tables | tture Clip Shapes Sm<br>Art<br>Illustrations | sartArt       | e Pie Bar Area                                            | Scatter       | Other<br>Charts +<br>G Links | Text Header W<br>Box & Footer | VordArt Signature O<br>Text | bject Symbol |              |           |          |            |
|         | L2 - 🕞                    | fx                                           |               |                                                           |               |                              |                               |                             |              |              |           | مىاقى    | ji :       |
| 1       | Ĺ                         | K                                            | J             |                                                           |               | G                            | F                             | E                           | D            | С            | В         | A        |            |
|         |                           |                                              | 3-D Cluste    | red Column                                                |               |                              |                               |                             |              |              | ب الرواتب | جدول کشف | 1          |
| 1       | الصافي                    | الاستقطاع                                    | Com<br>by u   | pare values across categorio<br>sing vertical rectangles. | <sup>15</sup> | الإستحقاق                    | العلاوة                       | الحافز                      | المرتب       | الوظيفة      | العنوان   | الإسم    | 2          |
| 1       | 3210                      | 180                                          | Usei          | t when the order of catego                                | ries 5        | 3390                         | 150                           | 240                         | 3000         | المدير       | العاصمة   | محمد     | 3          |
|         | 6420                      | 360                                          | Cyti is no    | counts such as a histogram                                | þ             | 6780                         | 300                           | 480                         | 6000         | المدير العام | بحري      | أحمد     | 4          |
|         | 2140                      | 120                                          | dia           |                                                           | 30            | 2260                         | 100                           | 160                         | 2000         | نائب المدير  | أمدرمان   | مدثر     | 5          |
|         | 1605                      | 90                                           | Cone          |                                                           | 2.5           | 1695                         | 75                            | 120                         | 1500         | المحاسب      | بحري      | مصطفي    | 6          |
|         | 107                       | 6                                            |               |                                                           | .5            | 113                          | 5                             | 8                           | 100          | عامل         | شرق النيل | أمجد     | 7          |
| Illenso | 428                       | 24                                           | has -         | <u>aa laa aa</u>                                          | 6             | 452                          | 20                            | 32                          | 400          | عامل         | العاصمة   | محمود    | 8          |
|         |                           |                                              | Pyramid       |                                                           |               |                              |                               |                             |              |              |           |          | 9          |
|         |                           |                                              | 1.4.4.        | A A A                                                     |               |                              |                               |                             |              |              | 13000     | Sum      | 10         |
|         |                           |                                              |               |                                                           | 2             |                              |                               |                             |              |              | 2166.667  | Average  | 11         |
|         |                           |                                              | All Cha       | rt Types                                                  |               |                              |                               |                             |              |              | 6000      | MAX      | 12         |
|         |                           |                                              |               |                                                           |               |                              |                               |                             |              |              | 100       | MIN      | 13         |
|         |                           |                                              |               |                                                           |               |                              |                               |                             |              |              |           |          | 14         |

| 0.          | J 17 - P                                | .) ≑ New                     | Microsoft Office Exe | cel Worksheet.xlsx | Microsoft Excel | Chart Tools |               |       |        |        |              |           | -                         | ×   |
|-------------|-----------------------------------------|------------------------------|----------------------|--------------------|-----------------|-------------|---------------|-------|--------|--------|--------------|-----------|---------------------------|-----|
|             | Home In                                 | sert Page Layout             | Formulas I           | Data Review        | View Develo     | per Design  | Layout Format |       |        |        |              |           | 0 -                       | e x |
| Chi<br>Char | ange Save As<br>t Type Template<br>Type | Switch<br>Row/Column<br>Data | Chart                | Layouts            |                 |             |               | Chart | Styles |        |              |           | Move<br>Chart<br>Location |     |
| Cha         | rt 2 🔻 💿                                | fx                           |                      |                    |                 |             |               |       |        |        |              |           |                           | 2   |
| -           | L                                       | K                            | J                    | 1                  | Н               | G           | F             | E     |        | D      | С            | В         | А                         |     |
|             |                                         |                              | 6                    |                    |                 |             |               |       | -      |        |              | ب الرواتب | جدول کشف                  | 1   |
|             | لصافي                                   | الاستقطاع                    | الزكاة               |                    |                 | ài ati      |               |       | الحافز | المرتب | الوظيفة      | العنوان   | الإسم                     | 2   |
|             | 3210                                    | 180                          | 75                   |                    |                 | الصاقي      |               |       | 240    | 3000   | المدير       | العاصمة   | محمد                      | 3   |
|             | 6420                                    | 360                          | 150                  |                    | 2               |             |               | 8000  | 480    | 6000   | المدير العام | بحري      | أحمد                      | 4   |
|             | 2140                                    | 120                          | 50                   |                    |                 |             | _             |       | 160    | 2000   | نائب المدير  | أمدرمان   | مدئر                      | 5   |
|             | 1605                                    | 90                           | 37.5                 |                    |                 |             |               | 6000  | 120    | 1500   | المحاسب      | بحري      | مصطفي                     | 6   |
|             | 107                                     | 6                            | 2.5                  |                    |                 |             |               | 4000  | 8      | 100    | عامل         | شرق النيل | أمجد                      | 7   |
|             | 428                                     | 24                           | 10                   | الصافي 🔳           |                 |             |               | 1000  | 32     | 400    | عامل         | العاصمة   | محمود                     | 8   |
|             |                                         |                              |                      | 1                  | -               | _           |               | 2000  |        |        |              |           |                           | 9   |
|             |                                         |                              |                      |                    |                 |             |               | 0     |        |        |              | 13000     | Sum                       | 10  |
|             |                                         |                              |                      |                    | 1000 100        | مد مصطف     | محمد أحمد     | 0     |        |        |              | 2166.667  | Average                   | 11  |
|             |                                         |                              |                      |                    |                 |             |               |       | a      |        |              | 6000      | MAX                       | 12  |
|             |                                         |                              |                      |                    |                 |             |               |       |        |        |              | 100       | MIN                       | 13  |

هثال (2) قـم بعمل مخطط بياني خطي بين إسم 
الطالب ودرجتم؟

الحل

1) نقوم بتحديد عمود الأسماء للطلبة وعمود الدرجات.

2) نضغط علامة التبويب إضافة Insert شم نختار خطي Line شم ثنائي الأبعاد 2-DLine فيظهر لدينا المخطط البياني علي الشاشة.

| Cn 🖬 "7 -        | (***) •   |                        |          |        |                  |            |              |          |                   | xlsx - ۱ مقتبة     | Aicrosoft E        | Excel                |                |         |               |          |                 |                 | 2) ×                |
|------------------|-----------|------------------------|----------|--------|------------------|------------|--------------|----------|-------------------|--------------------|--------------------|----------------------|----------------|---------|---------------|----------|-----------------|-----------------|---------------------|
| Home             | Insert    | Page Layout            | Formul   | las C  | Data R           | eview      | View         | Develope | r                 |                    |                    |                      |                |         |               |          |                 | Ø               | - a x               |
| PivotTable Table | Picture ( | Clip Shapes S<br>Art - | SmartArt | Column | Line<br>2-D Line | Pie Bai    | r Area       | Scatter  | Other<br>Charts * | Ryperlink<br>Links | A<br>Text<br>Box 8 | Header \<br>& Footer | NordArt Signat | f 🔬     | Ω<br>Symbol   |          |                 |                 |                     |
| A2 • 🕤           | fx        |                        |          |        | 1.~~             |            |              |          |                   |                    |                    |                      |                |         |               |          |                 |                 | * الإسم             |
| •                | I         |                        | Н        |        |                  |            |              | F        |                   |                    | E                  |                      | D              |         | С             |          | В               | А               |                     |
|                  |           |                        |          |        | 1                | $\approx$  | $\mathbb{W}$ |          |                   |                    |                    |                      |                |         |               |          |                 | رجات الطلبة     | 1 נ                 |
|                  |           |                        |          |        | 3-D Line         |            |              |          |                   |                    |                    |                      |                |         |               |          | لدرجة           | لإسم .          | 2                   |
|                  |           |                        |          |        |                  |            |              |          |                   |                    |                    |                      |                |         |               |          | 70              | بحمد ا          | • 3                 |
| -                |           |                        |          |        | alla AII C       | hart Types |              |          |                   |                    |                    |                      |                |         |               |          | 88              | کرم ،           | 4                   |
|                  |           |                        |          |        |                  |            |              | -        |                   |                    |                    |                      |                |         |               |          | 50              | سماعيل          | 5                   |
|                  |           |                        |          |        |                  |            |              |          |                   |                    |                    |                      |                |         |               |          | 98              | مصطفي           | 6                   |
|                  |           |                        |          |        |                  |            |              |          |                   |                    |                    |                      |                |         |               |          | 34              | ىزمل .          | 5 7                 |
|                  |           |                        |          |        |                  |            |              |          |                   |                    |                    |                      |                |         |               |          | 60              | سعد             | 8                   |
|                  |           |                        |          |        |                  |            |              |          |                   |                    |                    |                      |                |         |               |          |                 |                 | 9                   |
|                  |           |                        |          |        |                  |            |              |          |                   |                    |                    |                      |                |         |               |          |                 |                 | 10                  |
|                  |           |                        |          |        |                  |            |              |          |                   |                    |                    |                      |                |         |               |          |                 |                 | 11                  |
|                  |           |                        |          |        |                  |            |              |          |                   |                    |                    |                      |                |         |               |          |                 |                 | 12                  |
|                  |           |                        |          |        |                  |            |              |          |                   |                    |                    |                      |                |         |               |          |                 |                 | 13                  |
| 14               |           |                        | 10       |        |                  |            |              | ▶ [      |                   |                    |                    |                      |                |         |               |          | 😧 Sheet         | 3 Sheet2 Sheet1 | 1 A<br>H + > H      |
| Ready 🔛          | -         | -                      | _        |        | _                | _          |              | _        | _                 | -                  | -                  | -                    |                | Average | : 66.66666667 | Count: 1 | 14 Sum: 400 🔠 🛄 | 190% 🕤          | 0 🕀                 |
| 💮 📀              |           |                        | AL OF    |        |                  |            | 8            |          | 9                 | <u> </u>           | M                  |                      | 6              | X       |               |          | R 🕕 🕳 🔮 😒       | 🗑 al 🔿 🥩 🎮      | 5:53 PM<br>5/3/2015 |

| G                   | <b>⊒</b> 10 × (≥ - ) ÷                |                                | stis.xis | x - Microsoft Exce | 1        | Chart 7        | loois     | 1.000        |              |                        |                |                           | ×               |
|---------------------|---------------------------------------|--------------------------------|----------|--------------------|----------|----------------|-----------|--------------|--------------|------------------------|----------------|---------------------------|-----------------|
| -                   | Home Insert                           | Page Layout                    | Formulas | Data Review        | View D   | eveloper Desig | n Layout  | Format       |              |                        |                | 0                         | - 5 X           |
| Change<br>Chart Typ | e Save As Swite<br>pe Template Row/Co | th Select<br>Jumn Data<br>Data | Chart    | Layouts            |          |                |           | $\checkmark$ | Chart Styles |                        |                | Move<br>Chart<br>Location |                 |
| Chart 2             | • (* fx                               |                                |          |                    |          |                |           |              |              |                        |                |                           | *               |
| -                   | 1                                     |                                | Н        | G                  |          | F              | E         |              | D            | С                      | В              | A                         |                 |
|                     |                                       |                                | 7        |                    |          |                | ***       |              |              | *                      |                | درجات الطلبة              | 1               |
|                     |                                       |                                |          |                    |          | جة             | الدر      |              |              |                        | الدرجة         | الإسم                     | 2               |
|                     |                                       |                                |          |                    |          | •              |           |              |              |                        | 70             | محمد                      | 3               |
|                     |                                       |                                |          |                    | <u> </u> |                |           |              |              | 200                    | 88             | أكرم                      | 4               |
| 1                   |                                       |                                | ****     |                    |          |                | ~         |              |              | 100                    | 50             | إسماعيل                   | 5               |
|                     |                                       |                                | _        | الدرجه_            | -        | /              |           |              |              |                        | 98             | مصطفي                     | 6               |
|                     |                                       |                                |          |                    |          |                |           |              | 1            | 0                      | 34             | مزمل                      | 7               |
|                     |                                       |                                |          |                    | اسعد     | في مزمل        | ماعيل مصط | اكرم إس      | محمد         |                        | 60             | أسعد                      | 8               |
|                     |                                       |                                | 2        |                    |          |                | ***       |              |              | -6                     |                |                           | 9               |
|                     |                                       |                                |          |                    |          |                |           |              |              |                        |                |                           | 10              |
|                     |                                       |                                |          |                    |          |                |           |              |              |                        |                |                           | 11              |
|                     |                                       |                                |          |                    |          |                |           |              |              |                        |                |                           | 12              |
|                     |                                       |                                |          |                    |          |                |           |              |              |                        |                |                           | 13              |
| -                   |                                       |                                | 10       |                    |          | *1             |           |              |              |                        | 🐑 Sheet3       | Sheet2 Sheet1             | 11              |
| Ready               | 2                                     |                                |          |                    |          |                |           |              | Ave          | rage: 66.66666667 Coun | t: 14 Sum: 400 | III 190% 🕤 👘              | 0               |
| <b>1</b>            | <b>1</b>                              |                                |          | a 💿 🕯              | V        |                | 1         |              | <i>@</i> )   |                        | AR 🌒 🕳 🔐 😭 🕯   | 🕴 all 🕪 🥌 🏲 🕺 3:          | 54 PM<br>3/2015 |

# 

### الصور التالية:

| 1 |               | ) ~ (P - ) s |          |                |        |       |         |             |           |       | - xlsx, طبية | Microsoft Exce | a)                  |                  |   |        |              | *      |
|---|---------------|--------------|----------|----------------|--------|-------|---------|-------------|-----------|-------|--------------|----------------|---------------------|------------------|---|--------|--------------|--------|
|   | Hom           | e Insert     | Page L   | ayout Form     | ulas l | Data  | Review  | View        | Develop   | er    |              |                |                     |                  |   |        | 0            | - m x  |
|   | 17            |              |          | A G            | a la   | XXx 1 | 0       | -           |           | 0     |              | A              |                     | Ω                |   |        |              |        |
|   | PivotTable Ta | ble Picture  | Clip S   | hapes SmartArt | Column | Line  | Pie     | Bar Are     | a Scatter | Other | Hyperlink    | Text Hea       | der WordArt Signatu | re Object Symbol |   |        |              |        |
|   | Tables        |              | Illustra | tions          |        |       | 2-D Pie |             |           | G     | Links        | BOX & PC       | Text                |                  |   |        |              |        |
|   | A2 • (        | a fx         |          |                |        |       |         |             |           |       |              |                |                     |                  |   |        |              | ه الإس |
|   |               | 1            |          | Н              |        |       |         |             | 00        |       |              | Е              | D                   | (                | ) | В      | А            |        |
|   |               |              |          |                |        |       |         |             |           |       |              |                |                     |                  |   |        | درجات الطلبة | 1      |
|   |               |              |          |                |        |       | 3-D Pie |             |           |       |              |                |                     |                  |   | الدرجة | الإسم        | 2      |
|   |               |              |          |                |        |       |         |             |           |       |              |                |                     |                  |   | 70     | محمد         | 3      |
|   |               |              |          |                |        |       |         | Chart Types |           |       |              |                |                     |                  |   | 88     | أكرم         | 4      |
| ľ |               |              |          |                |        | L     | 100 24  |             |           |       |              |                |                     |                  |   | 50     | إسماعيل      | 5      |
|   |               |              |          |                |        |       |         |             |           |       |              |                |                     |                  |   | 98     | مصطفى        | 6      |
|   |               |              |          |                |        |       |         |             |           |       |              |                |                     |                  |   | 34     | مزمل         | 7      |
|   |               |              |          |                |        |       |         |             |           |       |              |                |                     |                  |   | 60     | أسعد         | 8      |
|   |               |              |          |                |        |       |         |             |           |       |              |                |                     |                  |   | c      |              | 9      |

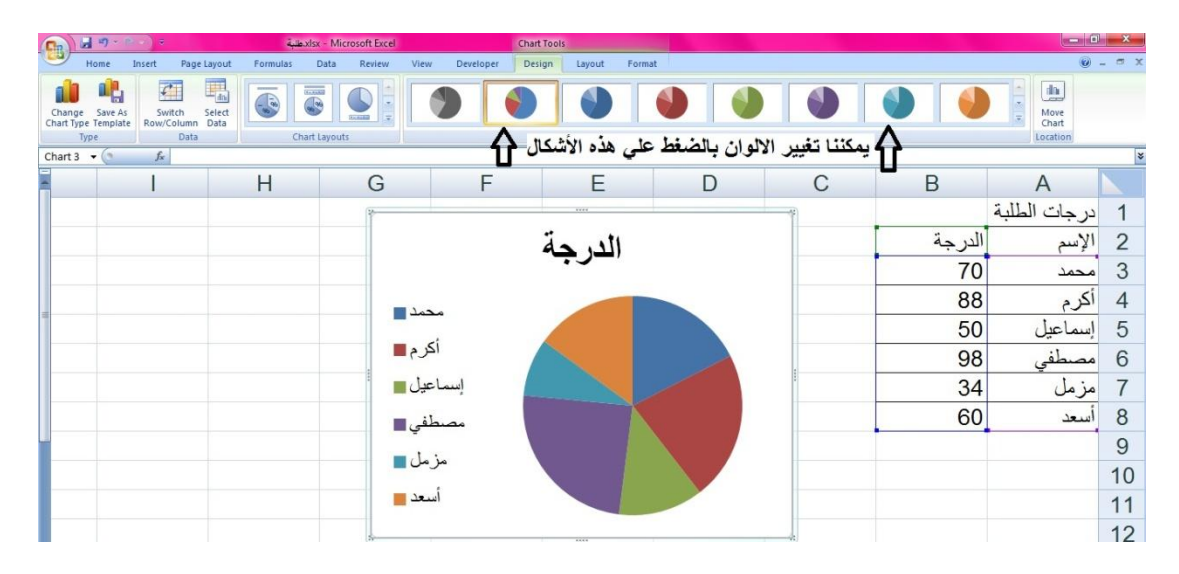

#### 💥 الدالة IF (إذا كان)

#### نتائج الطلبة:

| إسمر الطالب | الدرجت | التقدير |
|-------------|--------|---------|
| محمل        | 70     | C       |
| أكرم        | 88     | В       |
|             |        |         |
|             |        |         |

🌼 مثال: قم بكتابة التقدير للطلبة وفقاً للتالي:

- 1) إذا كانت درجة الطالب أكبر من أو تساوي 90 ممتاز (A)
- 2) إذا كانت درجة الطالب أكبر من أو تساوي 80 جيد
   جداً (B)
- 3) إذا كانت درجة الطالب أكبر من أو تساوي 70 جيد (C)
- 4) إذا كانت درجة الطالب أكبر من أو تساوي 60 مقبول (D)
- 5) إذا كانت درجة الطالب أكبر من أو تساوي 50 نجاح (E)
  - 6) باقي الدرجات، رسوب (F)

الحل

# نقوم بكتابة الصيغة التالية لحل جميع ال (6) أسئلة التي في الأعلي في خلية التقدير للطالب الأول:

=if(b2>=90,"A",if(b2>=80,"B",if(b2>=70,"C",if(b2>=60,"D",if(b2>=50,"E","F")))))

| 6  |         | · · · · · · · · · · · · · · · · · · · |                                                                                          |                        |                         | xlsx - Microsoft Excel،طلب |                                             |                       |                            |                                    | X     |
|----|---------|---------------------------------------|------------------------------------------------------------------------------------------|------------------------|-------------------------|----------------------------|---------------------------------------------|-----------------------|----------------------------|------------------------------------|-------|
| 10 | Н       | ome Insert Page                       | Layout Formulas I                                                                        | Data Review View       | w Developer             |                            |                                             |                       |                            | Ø                                  | - a x |
|    | Paste   | Cut<br>Copy<br>Format Painter         | +  11 - +   A <sup>+</sup>   x <sup>+</sup><br><u>₩</u> -   ⊞ -    <u>Δ</u> - <u>A</u> - |                        | Wrap Text               | General<br>\$ - % + 168 \$ | Conditional Format<br>Formatting - as Table | Cell<br>Styles - Cell | Format                     | Sort & Find &<br>Filter * Select * |       |
| v  | OOKUP - | · (> X ✓ fx   =IF(B)                  | 2>=90,"A",IF(B2>=80,"B"                                                                  | ,IF(B2>=70,"C",IF(B2>= | =60,"D",IF(B2>=50,"E"," | F")))))                    | 2010                                        |                       |                            |                                    | ×     |
|    |         | 1                                     | Н                                                                                        | G                      | F                       | E                          | D                                           | С                     | В                          | A                                  |       |
|    |         |                                       |                                                                                          |                        |                         |                            |                                             | التقدير               | الدرجة                     | الإسم                              | 1     |
|    |         |                                       |                                                                                          |                        |                         |                            |                                             | =IF(B2>=9             | 0,"A",IF(B2                | >=80,"B",                          | 2     |
|    |         |                                       |                                                                                          |                        |                         |                            |                                             | IF(B2>=70             | ,"C",IF( <mark>B2</mark> > | =60,"D",                           | 3     |
|    |         |                                       |                                                                                          |                        |                         |                            |                                             | IF(B2>=50             | ,"E","F")))))              |                                    | 4     |
| 1  |         |                                       |                                                                                          |                        |                         |                            |                                             |                       | 98                         | مصطفي                              | 5     |
|    |         |                                       |                                                                                          |                        |                         |                            |                                             |                       | 34                         | مزمل                               | 6     |
|    |         |                                       |                                                                                          |                        |                         |                            |                                             |                       | 60                         | أسعد                               | 7     |
|    |         |                                       |                                                                                          |                        |                         |                            |                                             |                       |                            |                                    | 8     |

# شم نضغط Enter من الكي بورد ليكتب لنا تقدير

| titte | ä. auntly | 1.5 | 10 21 | ( itiliti |
|-------|-----------|-----|-------|-----------|
|       | بالصورة   |     | 09 41 | بت ب      |

|         |                  | ä           | xlsx - Microsoft Excel.                     |                                                       |                    |               |                         |                                              | ) X   |
|---------|------------------|-------------|---------------------------------------------|-------------------------------------------------------|--------------------|---------------|-------------------------|----------------------------------------------|-------|
| mulas   | Data Review Viev | v Developer |                                             |                                                       |                    |               |                         | 0                                            | - 🗆 X |
| • A * * |                  | Wrap Text   | General •<br>\$ • % • 500 400<br>Number 500 | Conditional Format<br>Formatting * as Table<br>Styles | Cell<br>* Styles * | Insert Delete | Format<br>• Clear • Eco | Sort & Find &<br>Filter * Select *<br>diting |       |
|         |                  |             |                                             |                                                       |                    |               |                         |                                              | 2     |
| 1       | G                | F           | E                                           | D                                                     |                    | С             | В                       | A                                            |       |
|         |                  |             |                                             |                                                       |                    | التقدير       | الدرجة                  | الإسم                                        | 1     |
|         |                  |             |                                             |                                                       | С                  |               | 70                      | محمد                                         | 2     |
|         |                  |             |                                             |                                                       |                    |               | 88                      | أكرم                                         | 3     |
|         |                  |             |                                             |                                                       | [                  |               | 50                      | إسماعيل                                      | 4     |
|         |                  |             |                                             |                                                       |                    |               | 98                      | مصطفي                                        | 5     |
|         |                  |             |                                             |                                                       |                    |               | 34                      | مزمل                                         | 6     |
|         |                  |             |                                             |                                                       |                    |               | 60                      | أسعد                                         | 7     |
|         |                  |             |                                             |                                                       |                    |               |                         |                                              | 8     |

# شم بإستخدام التعبئة التلقائية نعمم المعادلة علي جميع الطلبة أنظر الصور التالية:

| rap Text<br>:rge & Center - | General •<br>\$ • % • 58 28 | Conditional Format<br>Formatting + as Table | Cell<br>Styles * | insert Delete | Format<br>Clear * | Sort & Find &<br>Filter * Select * |
|-----------------------------|-----------------------------|---------------------------------------------|------------------|---------------|-------------------|------------------------------------|
| G                           | Number G                    | Styles                                      | 3 63             | Cells         | Ed                | liting                             |
| B2>=50,"E","F"              | ')))))                      |                                             |                  |               |                   |                                    |
| F                           | E                           | D                                           | (                | C             | В                 | А                                  |
|                             |                             | 5                                           |                  | التقدير       | الدرجة            | سم                                 |
| 1                           | 11 1 1 1 1 1 + 11           |                                             | C                |               | 70                | حمد                                |
| يە                          | التغنية التنقاب             | nem (                                       | )                |               | 88                | 29                                 |
|                             |                             |                                             |                  |               | 50                | ماعيل                              |
|                             |                             |                                             |                  |               | 98                | مىطفى                              |
|                             |                             |                                             |                  |               | 34                | مل                                 |
|                             |                             |                                             |                  |               | 60                | عد                                 |

| rap Text        | General - |                                                             | 1 1                  |                             |  |  |
|-----------------|-----------|-------------------------------------------------------------|----------------------|-----------------------------|--|--|
| erge & Center + | \$ - % ,  | Conditional Format Cell<br>Formatting * as Table * Styles * | Insert Delete Format | 2 Clear * Filter * Select * |  |  |
| 🐨 Number 🖗      |           | Styles                                                      | Cells                | Editing                     |  |  |

B2>=50,"E","F")))))

| F | E | D | С       | В      | А     |
|---|---|---|---------|--------|-------|
|   |   |   | التقدير | الدرجة | سم    |
|   |   |   | С       | 70     | حمد   |
|   |   |   |         | 88     | رم    |
|   | 1 |   |         | 50     | ماعيل |
|   | 1 |   |         | 98     | مىطفى |
|   |   |   |         | 34     | مل    |
|   |   |   | +       | 60     | عد    |
|   |   |   | 3       |        |       |

| 6      | n 🖬 🔊 - 🗠 - ) - |                                     |                                 |                             | Je xlsx - Microsoft Excel                              |                                                         |                        |                                                                                                    |                                    | × (   |
|--------|-----------------|-------------------------------------|---------------------------------|-----------------------------|--------------------------------------------------------|---------------------------------------------------------|------------------------|----------------------------------------------------------------------------------------------------|------------------------------------|-------|
| 2      | Home Insert     | Page Layout For                     | rmulas Data Review              | View Developer              |                                                        |                                                         |                        |                                                                                                    | ۲                                  | - a x |
| 100 mm | Paste Sipport   | Arial * 11<br>■ I 型 * = = *<br>Font | · A` A` ≡ = = ≫<br>◇ · ▲ ·<br>· | Alignment                   | General •<br>\$ • % • ******************************** | Conditional Format<br>Formatting * as Table *<br>Styles | Cell<br>Styles - Cells | Format<br>v Eccear *<br>Eccear *<br>Eccea | Sort & Find &<br>Filter * Select * |       |
|        | C2 • (* 5       | =IF(B2>=90,"A",IF(                  | (B2>=80,"B",IF(B2>=70,"C",IF    | (B2>=60,"D",IF(B2>=50,"E"," | F")))))                                                |                                                         |                        |                                                                                                    |                                    | ×     |
| -      |                 | H                                   | H G                             | F                           | E                                                      | D                                                       | С                      | В                                                                                                    | A                                  |       |
|        |                 |                                     |                                 |                             |                                                        |                                                         | التقدير                | الدرجة                                                                                                    | الإسم                              | 1     |
|        |                 |                                     |                                 |                             |                                                        |                                                         | С                      | 70                                                                                                    | محمد                               | 2     |
|        |                 |                                     |                                 |                             |                                                        |                                                         | В                      | 88                                                                                                    | أكرم                               | 3     |
|        |                 |                                     |                                 |                             |                                                        |                                                         | E                      | 50                                                                                                    | إسماعيل                            | 4     |
| 1      |                 |                                     |                                 |                             |                                                        |                                                         | A                      | 98                                                                                                    | مصطفي                              | 5     |
|        |                 |                                     |                                 |                             |                                                        |                                                         | F                      | 34                                                                                                    | مزمل                               | 6     |
|        |                 |                                     |                                 |                             |                                                        |                                                         | D                      | 60                                                                                                    | أسعد                               | 7     |
|        |                 |                                     |                                 |                             |                                                        |                                                         |                        | 10                                                                                                    |                                    | 8     |
| 1      |                 |                                     |                                 |                             |                                                        |                                                         |                        |                                                                                                    |                                    | 9     |

🌼 مثال (2)؛ أحسب الحافز للموظفين كالتالي:

- 1) إذا كان المرتب أكبر من 350 جنيه الحافز 20% من المرتب
- 2) إذا كان المرتب أكبر من 300 جنيم الحافظ 17% من المرتب
  - 3) باقي المرتبات الحافز 10%

الحل

لحل جميع الأسئلة السابقة بإستخدام صيغة واحدة نكتب بإستخدام دالة lf ،

=if(c3>350,c3\*20%,if(c3>300,c3\*17%,c3\*10%))

| 6   | a) 🖬 - n - n - ) a                                       |                                 |                                                  |                   |             | xlsx - Microsoft Excel            |                                                       |                          |                        |                                    | ) ×   |
|-----|----------------------------------------------------------|---------------------------------|--------------------------------------------------|-------------------|-------------|-----------------------------------|-------------------------------------------------------|--------------------------|------------------------|------------------------------------|-------|
| 6   | Home Insert                                              | Page Layout                     | Formulas                                         | Data Review Vie   | w Developer |                                   |                                                       |                          |                        | ۲                                  | - e x |
| P   | Cut<br>a Copy<br>aste<br>J Format Painter<br>Clipboard ♀ | -<br>■ I <u>U</u> - [[]<br>Font | 11 -  A'  A'<br>$\exists -  \Delta - \Delta - t$ |                   | Wrap Text   | General<br>S - % + 50 5<br>Number | Conditional Format<br>Formatting - as Table<br>Styles | Cell<br>Styles - Cells   | Format                 | Sort & Find &<br>Filter - Select - |       |
| VLC | окир 👻 🍼 🖈 🗸 🎜                                           | =IF(C3>350,C3                   | *20%,IF(C3>30                                    | 0,C3*17%,C3*10%)) |             |                                   |                                                       |                          |                        |                                    | ×     |
| -   | 1                                                        |                                 | Н                                                | G                 | F           | E                                 | D                                                     | С                        | В                      | A                                  |       |
|     |                                                          |                                 |                                                  |                   |             |                                   |                                                       |                          |                        | جدول الحوافز                       | 1     |
|     |                                                          |                                 |                                                  |                   |             |                                   | الحافز                                                | المرتب                   | السكن                  | الإسم                              | 2     |
|     |                                                          |                                 |                                                  |                   |             |                                   | =IF(C3>35                                             | 0, <mark>C3*</mark> 20%, | IF(C3>300              | , <mark>C3*17%</mark> ,            | 3     |
|     |                                                          |                                 |                                                  |                   |             |                                   | C3*10%))                                              |                          |                        |                                    | 4     |
|     |                                                          |                                 |                                                  |                   |             |                                   |                                                       | 200                      | أمدر <mark>م</mark> ان | إسماعيل                            | 5     |
|     |                                                          |                                 |                                                  |                   |             |                                   |                                                       | 150                      | بحري                   | مصطفي                              | 6     |
|     |                                                          |                                 |                                                  |                   |             |                                   |                                                       |                          |                        |                                    | 7     |

بعد الضغط علي Enter سيقوم بحساب الحافز للموظف

### الاول كما بالصورة التالية:

| 6 | n 🖬 47 × 18 + ) =                       |                                      |                  | ä           | .xlsx - Microsoft Excel  |                                             |                    |             |                                    | ×     |
|---|-----------------------------------------|--------------------------------------|------------------|-------------|--------------------------|---------------------------------------------|--------------------|-------------|------------------------------------|-------|
| 1 | Home Insert                             | Page Layout Formulas                 | Data Review View | v Developer |                          |                                             |                    |             | 0                                  | - 🗆 X |
| F | A Cut<br>Copy<br>aste<br>Format Painter | rial • 11 • A A<br>B I ∐ • ⊞ • 0 • A |                  | ■ Wrap Text | General *<br>\$ * % • \$ | Conditional Format<br>Formatting + as Table | Cell Insert Delete | Σ AutoSum * | Sort & Find &<br>Filter * Select * |       |
|   | Clipboard 🕞                             | Font                                 | Alig             | nment 6     | Number 5                 | Styles                                      | Cells              | Ed          | liting                             |       |
|   | D4 <b>▼</b> (? Jx                       |                                      | 1                |             |                          |                                             |                    |             |                                    | *     |
| - | I                                       | H                                    | G                | F           | E                        | D                                           | С                  | В           | A                                  |       |
|   |                                         |                                      |                  |             |                          |                                             |                    |             | جدول الحوافز                       | 1     |
|   |                                         |                                      |                  |             |                          | الحافز                                      | المرتب             | السكن       | الإسم                              | 2     |
|   |                                         |                                      |                  |             |                          | 80                                          | 400                | الخرطوم     | محمد                               | 3     |
|   |                                         |                                      |                  |             |                          |                                             | 350                | بحري        | أكرم                               | 4     |
| 1 |                                         |                                      |                  |             | Ĩ                        |                                             | 200                | أمدرمان     | إسماعيل                            | 5     |
|   |                                         |                                      |                  |             |                          |                                             | 150                | بحري        | مصطفي                              | 6     |
|   |                                         |                                      |                  |             |                          |                                             |                    |             |                                    | 7     |

# شم بإستخدام التعبئة التلقائية نعمم المعادلة علي جميع الموظفين أنظر الصور التالية:

| Gn    | <b>₩</b> • • • • • • • • •                 |                                                      |                   | 4           | xlsx - Microsoft Excel، مار |                                             |                  |                     |                                    | ×     |
|-------|--------------------------------------------|------------------------------------------------------|-------------------|-------------|-----------------------------|---------------------------------------------|------------------|---------------------|------------------------------------|-------|
| 9     | Home Insert Page                           | e Layout Formulas I                                  | Data Review View  | v Developer |                             |                                             |                  |                     | ۲                                  | - a x |
| Paste | K Cut Arial<br>Ca Copy<br>✓ Format Painter | - 11 - A* ∧*<br><u>U</u> - ⊞ - <u>3</u> - <u>A</u> - |                   | Wrap Text   | General<br>\$ - % ,         | Conditional Format<br>Formatting - as Table | Cell<br>Styles - | Format<br>→ Clear → | Sort & Find &<br>Filter * Select * |       |
| D3    |                                            | 3>350,C3*20%,IF(C3>30                                | ),C3*17%,C3*10%)) | interit     | Number                      | 319165                                      | Cens             |                     | aong                               | *     |
| -     | 1                                          | Н                                                    | G                 | F           | E                           | D                                           | С                | В                   | A                                  |       |
|       |                                            |                                                      |                   |             |                             |                                             |                  |                     | جدول الحوافز                       | 1     |
|       |                                            |                                                      |                   |             |                             | الحافز                                      | المرتب           | السكن               | الإسم                              | 2     |
|       |                                            |                                                      |                   |             |                             | 80                                          | 400              | الخرطوم             | محمد                               | 3     |
| _     |                                            |                                                      |                   |             |                             | 59.5                                        | 350              | بحري                | أكرم                               | 4     |
|       |                                            |                                                      |                   |             |                             | 20                                          | 200              | أمدرمان             | إسماعيل                            | 5     |
|       |                                            |                                                      |                   |             |                             | 15                                          | 150              | بحري                | مصطفي                              | 6     |
|       |                                            |                                                      |                   |             | <b>.</b>                    |                                             |                  |                     |                                    | 7     |
|       |                                            |                                                      |                   |             |                             |                                             |                  |                     |                                    |       |

#### 💠 تمرين:

أحسب الضريبة للموظفين كالآتى:

2) إذا كان المرتب يساوي 350 الضريبة 1% من المرتب

3) باقي المرتبات ليس لديهم ضريبة ومعفيين منها.

الحل

=if(c3>350,c3\*2%,if(c3=350,c3\*1%,c3\*0%))

| Gn    | <b>₩</b> • • • • • • • |           |                      |                  |                | xlsx - Microsoft Excel، |                       |            |             |                   | ×     |
|-------|------------------------|-----------|----------------------|------------------|----------------|-------------------------|-----------------------|------------|-------------|-------------------|-------|
| -     | Home Insert            | Page Lay  | yout Formulas I      | Data Review View | Developer      |                         |                       |            |             | 0                 | - = > |
| Parte | K Cut                  | Arial     | * 11 * A* A*         | = = = »·· и      | I - Wrap Text  | General                 |                       |            | Σ AutoSum   | 27 83             |       |
| -aste | I Format Painter       | BIL       | 2 · [ H · ] 💁 · 🗛 ·  |                  | Merge & Center | <b>5</b> % <b>7</b> .65 | Formatting * as Table | * Styles * | * 2 Clear * | Filter * Select * |       |
|       | Clipboard              | -15(62)-3 | Font                 | Aligr            | iment          | Number                  | Styles                | Cells      | E           | diting            |       |
| US    | • (* )*                | =1F(C5/3  | 550,C5 2%,IF(C5=550, | C3 170,C3 070]]  |                |                         |                       |            |             |                   |       |
| -     | 1                      |           | Н                    | G                | F              | E                       | D                     | С          | В           | A                 |       |
|       |                        |           |                      |                  |                |                         |                       |            |             | جدول الحوافز      | 1     |
|       |                        |           |                      |                  |                |                         | الضريبة               | المرتب     | السكن       | الإسم             | 2     |
|       |                        |           |                      |                  |                |                         | 8                     | 400        | الخرطوم     | محمد              | 3     |
|       |                        |           |                      |                  |                |                         | 3.5                   | 350        | بحري        | أكرم              | 4     |
|       |                        |           |                      |                  |                |                         | 0                     | 200        | أمدرمان     | إسماعيل           | 5     |
|       |                        |           |                      |                  |                |                         | 0                     | 150        | بحري        | مصطفي             | 6     |
|       |                        |           |                      |                  |                | <b>.</b>                |                       |            |             |                   | 7     |

\$\$\$ تم بحمد الله وتوفيقة \$